## F24 Web

Come utilizzare il servizio on line dell'Agenzia delle Entrate

## Andare al sito

### https://telematici.agenziaentrate.gov.it/Servizi/login.jsp

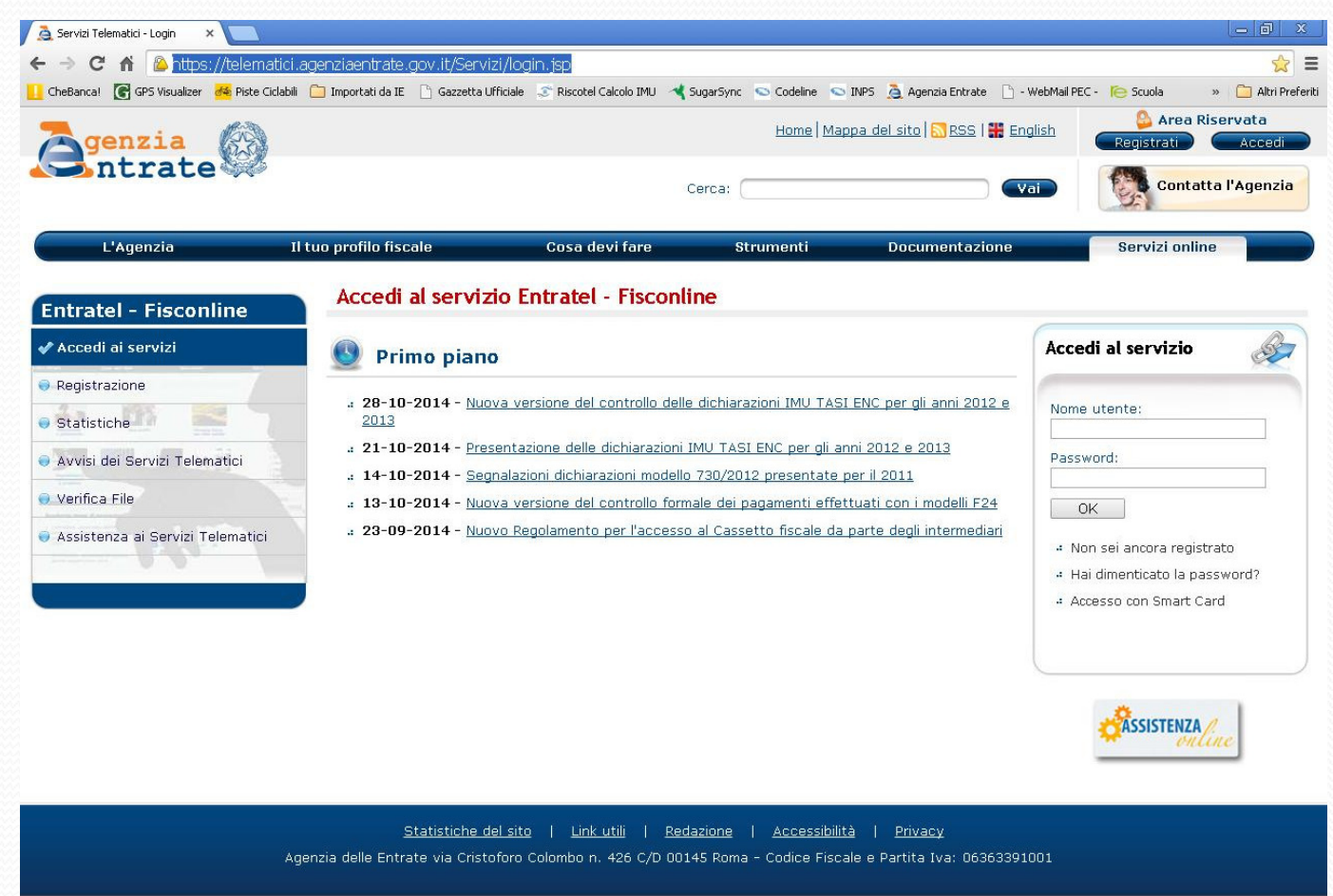

## digitare le credenziali per accedere alla pagina seguente e digitare "Servizi per"

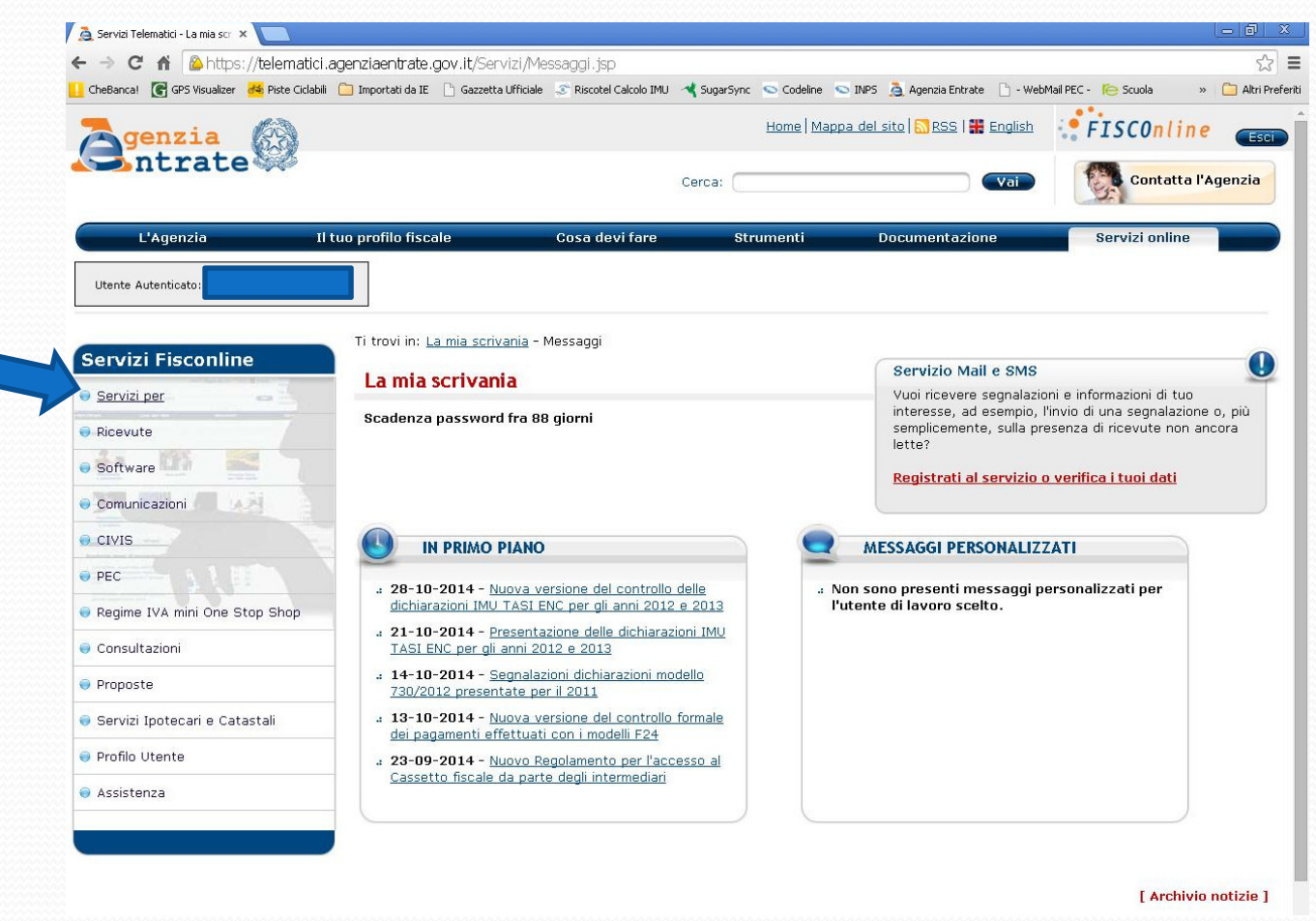

## scegliere il servizio "Pagare"

| 📙 CheBanca! 🛛 🥐 GPS Visualizer 🛛 😽 Piste Cicl | abili 📋 Importati da IE | 🗋 Gazzetta Ufficiale  | 🌫 Riscotel Calcolo IMU | 🔫 SugarSync 🛛 💿 Codelin | e 💿 INPS 🧕 Agenzia Entrate 🗋 - We   | bMail PEC - 🏾 📔 Scuola 🛛 🔹 » | 📋 Altri Pr |
|-----------------------------------------------|-------------------------|-----------------------|------------------------|-------------------------|-------------------------------------|------------------------------|------------|
| Zgenzia 🚱                                     |                         |                       |                        | <u>Home</u>   <u>N</u>  | 1appa del sito 🛛 🌄 RSS I 🎇 English  | FISCOnline                   | Esci       |
| 🍋 ntrate 👐                                    |                         |                       |                        | Cerca:                  | Vai                                 | Contatta l'                  | Agenzia    |
| L'Agenzia                                     | Il tuo profilo fisc     | ale                   | Cosa devi fare         | Strumenti               | Documentazione                      | Servizi online               |            |
| Utente Autenticato                            |                         |                       |                        |                         |                                     |                              |            |
| Convizi Fiscanlino                            | Ti trovi in: L          | a mia scrivania - :   | Servizi per            |                         |                                     |                              |            |
| ✓ Servizi per                                 | Servizi                 | per                   |                        |                         |                                     |                              |            |
|                                               | Sono eleno              | ati qui a sinistra i: | i servizi per trasmet  | tere documenti per via: | telematica all'Agenzia delle Entrat | е.                           |            |
| Pagare                                        |                         |                       |                        |                         |                                     |                              |            |
| * Registrare contratti di locazion            | ė                       |                       |                        |                         |                                     |                              |            |
| 4 Dichiarare con Unico Web                    |                         |                       |                        |                         |                                     |                              |            |
| 4 Comunicare                                  |                         |                       |                        |                         |                                     |                              |            |
| « Richiedere                                  |                         |                       |                        |                         |                                     |                              |            |
| 4 Validare e convertire file                  |                         |                       |                        |                         |                                     |                              |            |
| 🖲 Ricevute                                    |                         |                       |                        |                         |                                     |                              |            |
| 👴 Software                                    |                         |                       |                        |                         |                                     |                              |            |
| 🔵 Comunicazioni                               |                         |                       |                        |                         |                                     |                              |            |
| € CIVIS                                       |                         |                       |                        |                         |                                     |                              |            |
| ● PEC                                         |                         |                       |                        |                         |                                     |                              |            |
|                                               |                         |                       |                        |                         |                                     |                              |            |

## scegliere "F24 periodico"

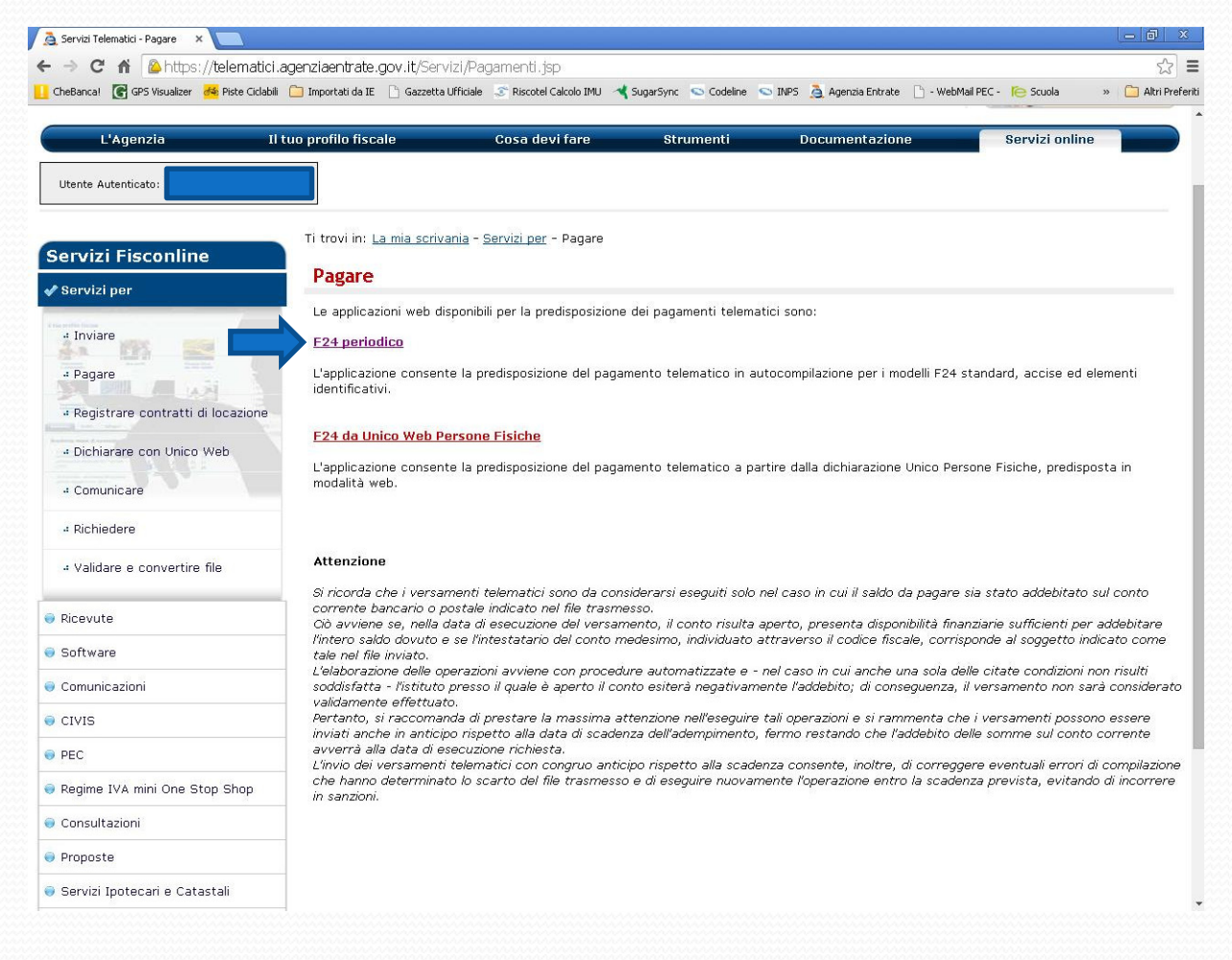

### Iniziare la compilazione del modello F24

| ebanca! GPS visualizer                                                                                                    | 🏕 Piste Ciclabili 📋 Importati da IE                                                                                                    | E 📄 Gazzetta Ufficiale 🏾 🌫                                                                                                    | Riscotel Calcolo IMU 🛛 🔫 Sug                                                                                                    | arSync 💊 Codeline 💊                                                                                                    | INPS 🧕 Agenzia Entrate 📄 - V                                                                                                    | WebMail PEC - 🌔 Scuola 🛛 🔸                                                                                                    | » C                                                            |
|----------------------------------------------------------------------------------------------------|----------------------------------------------------------------------------------------------------|----------------------------------------------------------------------------------------------------|----------------------------------------------------------------------------------------------------|----------------------------------------------------------------------------------------------------|----------------------------------------------------------------------------------------------------|----------------------------------------------------------------------------------------------------|----------------------------------------------------------------|
|                                                                                                    |                                                                                                    |                                                                                                    | •                                                                                                    |                                                                                                    |                                                                                                    |                                                                                                    |                                                                |
| genzia                                                                                                    | 33                                                                                                    |                                                                                                    |                                                                                                    | Home   Mappa                                                                                                    | a del sito   🚮 RSS   🏭 Englisi                                                                                                    | FISCOnline                                                                                                    | e                                                              |
| Intrate                                                                                                    |                                                                                                    |                                                                                                    |                                                                                                    |                                                                                                    |                                                                                                    |                                                                                                    | 200                                                            |
|                                                                                                    |                                                                                                    |                                                                                                    | Cerca                                                                                                    | ÷ [                                                                                                    | ) Vai                                                                                                    | Contatta l                                                                                                    | Age                                                            |
| L'Agenzia                                                                                                    | Il tuo profilo fisc                                                                                                    | cale Co                                                                                                    | osa devi fare                                                                                                    | Strumenti                                                                                                    | Documentazione                                                                                                    | Servizi online                                                                                                    |                                                                |
| ervizi per   Ricevute                                                                                                    | Software   Comunicazio                                                                                                    | oni   CIVIS   PEC                                                                                                    | MOSS   Consultazio                                                                                                    | ni   Proposte   Se                                                                                                    | rvizi Ipotecari e Catastali                                                                                                    | Profilo Utente   Assisten                                                                                                    | nza                                                            |
| tente Autenticato:                                                                                                    |                                                                                                    |                                                                                                    |                                                                                                    |                                                                                                    |                                                                                                    |                                                                                                    |                                                                |
|                                                                                                    |                                                                                                    |                                                                                                    |                                                                                                    |                                                                                                    |                                                                                                    |                                                                                                    |                                                                |
| trovi in: <u>La mia scriva</u>                                                                                                    | <u>inia</u> - <u>Servizi per</u> - <u>Pagare</u> - F                                                                                                    | 24 periodico: introduz                                                                                                    | ione                                                                                                    |                                                                                                    |                                                                                                    |                                                                                                    |                                                                |
|                                                                                                    |                                                                                                    |                                                                                                    |                                                                                                    |                                                                                                    |                                                                                                    |                                                                                                    |                                                                |
| FOAD I P                                                                                                    | and the second second second                                                                                                    |                                                                                                    |                                                                                                    |                                                                                                    |                                                                                                    |                                                                                                    |                                                                |
| F 24 Periodico                                                                                                    | Introduzione                                                                                                    |                                                                                                    |                                                                                                    |                                                                                                    |                                                                                                    |                                                                                                    |                                                                |
| F Z4 Periodico ·                                                                                                    |                                                                                                    |                                                                                                    |                                                                                                    |                                                                                                    |                                                                                                    |                                                                                                    |                                                                |
| F Z4 Periodico ·<br>Modalità Accessibile                                                                                                    | Introduzione                                                                                                    |                                                                                                    |                                                                                                    |                                                                                                    |                                                                                                    |                                                                                                    |                                                                |
| F 24 Periodico ·                                                                                                    | Introduzione                                                                                                    |                                                                                                    |                                                                                                    |                                                                                                    |                                                                                                    |                                                                                                    |                                                                |
| F 24 Periodico -<br>Modalità Accessibile<br>Inizia la compilazione                                                                                                    | e del modello F24                                                                                                    |                                                                                                    |                                                                                                    |                                                                                                    |                                                                                                    |                                                                                                    |                                                                |
| F 24 Periodico ·<br>Modalità Accessibile<br>Inizia la compilazione                                                                                                    | e del modello F24                                                                                                    |                                                                                                    |                                                                                                    |                                                                                                    |                                                                                                    |                                                                                                    |                                                                |
| Kodalità Accessibile     Inizia la compilazione     L'applicazione 'F24 Pe     anagrafici e della data                                                                                                    | Introduzione      del modello F24  riodico' rappresenta un nuov a di pagamento: quindi visual                                                                                                    | o canale per il pagame<br>lizza un pannello di rier                                                                                                    | into di un modello F24.<br>vilogo dal quale è possil                                                                                                    | L'applicazione inizia i<br>ile raqqiunqere le sir                                                                                                    | con un pannello in cui si rich<br>ngole sezioni in cui esequire                                                                                                    | niede la compilazione dei da<br>l'inserimento o aqqiornamer                                                                                                    | ati<br>nto c                                                   |
| K24 Periodico     Modalità Accessibile     Inizia la compilazione     L'applicazione 'F24 Pe     anagrafici e della dati     dati contabili necessa     dati contabili necessa                                                                                                    | Introduzione      idel modello F24  riodico' rappresenta un nuov     di pagamento: quindi visual     ri al pagamento. Appena terr     rento cu usi offetturone l'odr                                                                                                    | o canale per il pagame<br>izza un pannello di riep<br>minata la compilazione<br>dobte del pagamente                                                                                                    | nto di un modello F24.<br>ilogo dal quale è possil<br>del modello, tramite il<br>quindi un utraine para                                                                                                    | L'applicazione inizia<br>ille raggiungere le sir<br>pottone 'Valida' si pa<br>sulla ci ebiced di isco                                                                                                    | con un pannello in cui si rich<br>ngole sezioni in cui eseguire<br>ssa ad un pannello in cui ve<br>rice il Accideo DNU a i poeso                                                                                                    | niede la compilazione dei da<br>l'inserimento o aggiornamer<br>angono richieste le coordina<br>da dara al modelle 574 - 60                                                                                                    | ati<br>nto c<br>ate                                            |
| K4 Periodico     Modalità Accessibile     Inizia la compilazione     L'applicazione 'F24 Pe     anagrafici e della dati     dati contabili necessa bancarie del conto co     dati digitati sono corr                                                                                                    | Introduzione     del modello F24  riodico' rappresenta un nuov     di pagamento: quindi visual     ri al pagamento. Appena terr     rrente su cui effettuare l'adc     ttu, viene eseguito l'invio al                                                                                                    | o canale per il pagame<br>lizza un pannello di riep<br>minata la compilazione<br>debito del pagamento,<br>centro del modello 52                                                                                                    | into di un modello F24.<br>vilogo dal quale è possil<br>del modello, tramite il<br>quindi un ulteriore pani<br>4, in modellità identica à                                                                                                    | L'applicazione inizia<br>ile raggiungere le si<br>sottone 'Valida' si pa<br>ello ci chiede di inse<br>quella degli invii dei                                                                                                    | con un pannello in cui si rich<br>ngole sezioni in cui eseguire<br>ssa ad un pannello in cui ve<br>rifre il 'Codice PIV' e il nome<br>modelli F24 telematici, com                                                                                                    | niede la compilazione dei da<br>l'inserimento o aggiornamer<br>engono richieste le coordina<br>da dare al modello F24. Se<br>pilati con applicazioni stant                                                                                                    | ati<br>nto c<br>ate<br>d-                                      |
| K24 Periodico     Modalità Accessibile     Inizia la compilazione     L'applicazione 'F24 Pe anagrafici e della data     dati contabili necessa bancarie del conto co     dati digitati sono corr alone. L'operazione di                                                                                                    | Introduzione     indroduzione     idel modello F24     idi pagamento: quindi visual     iri al pagamento: Appena terr     rrente su cui effettuare l'ado     tit, viene eseguito l'invio al     compilazione del modello puè                                                                                                    | o canale per il pagame<br>lizza un pannello di riep<br>minata la compilazione<br>debito del pagamento,<br>centro del modello F2-<br>ò essere effettuata in<br>nuando viene esenuits                                                                                                    | into di un modello F24.<br>iliogo dal quale è possi<br>del modello, tramite il<br>quindi un ulteriore pan<br>4, in modalità identica s<br>tempi diversi poiché og<br>una secnoda comilia                                                                                                    | L'applicazione inizia<br>ple raggiungere le si<br>sottone 'Valida' si pa<br>ello ci chiede di inse<br>quella degli invii dei<br>ni singola sezione vi<br>ine del modello, ver                                                                                                    | con un pannello in cui si rich<br>ngole sezioni in cui eseguire<br>ssa ad un pannello in cui ve<br>rifre il 'Codice PIN' e il nome<br>modelli F24 telematici, com<br>nen salvata sulla base dati o<br>gonon nronosti a video i dat                                                                                                    | niede la compilazione dei da<br>l'inserimento o aggiornamer<br>engono richieste le coordina<br>da dare al modello F24. Se<br>pilati con applicazioni stant<br>centrale e può perciò esseri<br>i precedentemente compila                                                                                                    | ati<br>nto c<br>ate<br>tutt<br>d-<br>e                         |
| <b>F 24 Periodico</b><br>Modalità Accessibile<br>Inizia la compilazione<br>L'applicazione 'F24 Pe<br>anagrafici e della data<br>dati contabili necessa<br>bancarie del conto co<br>dati digitati sono corr<br>alone. L'operazione di<br>reperita in qualisiari m<br>possono essere confe                                                                                                    | Introduzione     del modello F24  riodico' rappresenta un nuovi     di pagamento: quindi visual     rial pagamento. Appena terr rrente su cui effettuare l'ad     compilazione del modello puo omento: per questo motivo, rmati o modificati in qualun;                                                                                                    | o canale per il pagame<br>lizza un pannello di rieg<br>minata la compilazione<br>debito del pagamento,<br>centro del modello F2<br>ò essere effettuata in<br>quando viene eseguita<br>ue modo. L'applicazion                                                                                                    | into di un modello F24.<br>bilogo dal quale è possil<br>del modello, tramite il<br>quindi un ulteriore pani<br>4, in modalità identica a<br>tempi diversi poiché og<br>a una seconda compilaz<br>e permette di inserire                                                                                                    | L'applicazione inizia<br>olle raggiungere le sir<br>oottone 'Valida' si pa<br>lello ci chiede di inss<br>quella degli invii dei<br>ni singola sezione vi<br>ione del modello, ver<br>u n numero Illimitt                                                                                                    | con un pannello in cui si rich<br>ngole sezioni in cui eseguire<br>ssa ad un pannello in cui ve<br>rrire il 'Codice PIN' e il nome<br>modelli F24 telematici, com<br>ene salvata sulla base dati i<br>ngono proposti a video i dat<br>to di righe: infatti non app                                                                                                    | niede la compilazione dei da<br>l'inserimento o aggiornamer<br>engono richieste le coordina<br>da dare al modello F24. Se<br>pilati con applicazioni stant<br>centrale e può perciò esser<br>i precedentemente compila<br>ena viene confermata una                                                                                                    | ati<br>nto c<br>ate<br>tutt<br>d-<br>e<br>ti, cl               |
| K24 Periodico     Modalità Accessibile     Inizia la compilazione     L'applicazione 'F24 Pe     anagrafici e della dati     dati contabili necessa     bancarie del conto co     adti digitati sono corr     alone. L'operazione di     reperita in qualsiasi m     possono essere confe     sezione che presenta     Metenzionet Nei morr                                                                                          | Introduzione     Introduzione     I | o canale per il pagame<br>lizza un pannello di rieg<br>minata la compilazione<br>debito del pagamento,<br>centro del modello F2-<br>ò essere effettuata in<br>quando viene eseguita<br>ue modo. L'applicazion<br>engono visualizzate au<br>anolicazione le ocerazi                                                         | into di un modello F24.<br>bilogo dal quale è possi<br>del modello, tramite il<br>quindi un ulteriore pana<br>4. in modalità identica a<br>tempi diversi poiché og<br>a una seconda compilaz<br>e permette di inserir<br>tomaticamente altre ric<br>oni ootrebbero risultare                                                                       | L'applicazione inizia<br>oitle raggiungere le sir<br>oottone 'Valida' si pa<br>ello ci chiede di inss<br>quella degli invii dei<br>ni singola sezione vi<br>ione del modello, ver<br>un numero illimitt<br>he vuote su cui con<br>rallentate: in questi                                                                                   | con un pannello in cui si rich<br>ngole sezioni in cui eseguire<br>ssa ad un pannello in cui ve<br>rrire il 'Codice PIN' e il nome<br>modelli F24 telematici, com<br>ene salvata sulla base dati (<br>ngono proposti a video i dat<br>tato di righe: infatti non app<br>tinuare l'inserimento.<br>i casi si consiolia di eseguire                                                                             | niede la compilazione dei da<br>l'inserimento o aggiornamer<br>engono richieste le coordina<br>da dare al modello F24. Se<br>pilati con applicazioni stant<br>centrale e può perciò esser<br>ii precedentemente compila<br>ena viene confermata una<br>a la versione in 'modalità                                                                              | ati<br>nto c<br>te<br>tutt<br>d-<br>e<br>ti, cl                |
| <b>F24 Periodico</b><br>Modalità Accessibile<br>Inizia la compilazione<br>L'applicazione 'F24 Pe<br>anagrafici e della data<br>dati contabili necessa<br>bancarie del conto co<br>dati digitati sono corr<br>alone. L'operazione di<br>reperita in qualsiasi m<br>possono essere confe<br>sezione che presenta<br><b>Attenzione!</b> Nei mom<br>accessibile' selezional                                                              | <ul> <li>Introduzione</li> <li>Introduzione</li> <li>Intro</li></ul>                                                                                                    | o canale per il pagame<br>lizza un pannello di rieg<br>minata la compilazione<br>debito del pagamento,<br>centro del modello F2-<br>ò essere effettuata in<br>quando visne eseguita<br>ue modo. L'applicazion<br>engono visualizzate au<br>applicazione le operazi                                                         | into di un modello F24,<br>bilogo dal quale è possi<br>del modello, tramite il<br>quindi un ulteriore pan<br>4, in modalità identica a<br>tempi diversi poiché og<br>4 una seconda compilaz<br>e permette di inserir<br>tomaticamente altre rig<br>oni potrebbero risultare                                                                        | L'applicazione inizia<br>oltone valida' si pa<br>sottone valida' si pa<br>soltone valida' si pa<br>quella degli invii dei<br>ni singola sezione via<br>ione del modello, ve<br>un <b>numero illimitt</b><br>he vuote su cui con<br>rallentate: in questi                                                                                  | con un pannello in cui si rich<br>ngole sezioni in cui eseguire<br>ssa ad un pannello in cui ve<br>rrire il 'Codice PIN' e il nome<br>modelli F24 telematici, com<br>ene salvata sulla base dati o<br>ngono proposti a video i dat<br>to <b>di righe</b> : Infatti non app<br>tinuare l'inserimento.<br>i casi si consiglia di eseguire                                                                       | niede la compilazione dei da<br>l'inserimento o aggiornamer<br>engono richieste le coordina<br>da dare al modello F24. Se<br>pilati con applicazioni stanc<br>centrale e può perciò essera<br>i precedentemente compila<br>ena viene confermata una<br>e la versione in 'modalità                                                                              | ati<br>nto c<br>ate<br>tutt<br>d-<br>e<br>ti, cl               |
| K24 Periodico     Modalità Accessibile     Inizia la compilazione     L'applicazione 'F24 Pe     anagrafici e della data     dati contabili necessa     bancarie del conto co     dati digitati sono corr     alone. L'operazione di     reperita in qualsiasi m     possono essere confe     sezione che presenta     Attenzione! Nei mom     accessibile' selezionat     Elenco Tributi ed Uffici                                  | Introduzione     Introduzione      Idel modello F24      indicio' rappresenta un nuovi     a in pagamento: quindi visual     compilazione del modello pu     compilazione del modello pu     compilazione del modello pu     omento: per questo motivo,     mati o modificati in qualunqi     tutte righe già compilate, ve     enti di maggiore utilizzo dell'     ile da questa stessa pagina.     ii ERARIALI Elenco Codici 1                                                                                                    | o canale per il pagame<br>lizza un pannello di rieg<br>minata la compilazione<br>debito del pagamento,<br>centro del modello F2-<br>ò essere effettuata in<br>quando visne eseguita<br>ue modo. L'applicazion<br>engono visualizzate au<br>applicazione le operazi<br>Sede e Causali Contrib                               | into di un modello F24,<br>bilogo dal quale possil<br>del modello, tramite il<br>quindi un ulteriore pani<br>4, in modalità identica i<br>tampi diversi poiché og<br>a una seconda compilaz<br>e permette di inserir<br>tomaticamente altre rig<br>oni potrebbero risultare<br>uto INPS Elenco dei                                                 | L'applicazione inizia<br>oltone 'Valida' si pa<br>sottone 'Valida' si pa<br>soltone 'Valida' si pa<br>guella degli invii dei<br>ni singola sezione via<br>guella degli invii dei<br>ni singola sezione via<br>nu numero illimitt<br>he vuote su cui con<br>rallentate: in questi<br>Tributi REGIONALI                                     | con un pannello in cui si rich<br>ngole sezioni in cui eseguire<br>ssa ad un pannello in cui ve<br>rrire il 'Codice PIN' e il nome<br>modelli F24 telematici, com<br>ane salvata sulla base dati o<br>ngono proposti a video i dat<br>tato di righe: infatti non app<br>tinuare l'inserimento.<br>i casi si consiglia di eseguire<br><u>Elenco Causali Contributo</u>                                         | niede la compilazione dei da<br>l'inserimento o aggiornamer<br>engono richieste le coordina<br>da dare al modello F24. Se<br>pilati con applicazioni stanc<br>centrale e può perciò essere<br>i precedentemente compila<br>ena viene confermata una<br>e la versione in 'modalità<br><u>ALTRI ENTI</u> <u>Elenco Codic</u>                                     | ati<br>nto c<br>tte<br>tutt<br>d-<br>e<br>tti, cl<br><u>ci</u> |
| K24 Periodico     Modalità Accessibile     Inizia la compilazione     L'applicazione 'F24 Pe     anagrafici e della data     dati contabili necessa     bancarie del conto co     dati digitati sono corr     alone. L'operazione di     reperita in qualsiasi m     possono essere confe     sezione che presenta     Attenzione! Nei mom     accessibile' selezionat     Elenco Tributi ed Uffic     Regione Elenco Tri     TOSAP  | Introduzione     Introduzione     Idel modello F24      iodico' rappresenta un nuovi     di pagamento: quindi visual     compilazione del modello pu     compilazione del modello pu     compilazione del modello pu     omento: per questo motivo,     mati o modificati in qualunq     tutte righe già compilate, ve     enti di maggiore utilizzo dell'     ii ERARIALI Elenco Codici s     ister IMU ed altri Tributt L     Elenco Codici Sede INALI                                                                                                    | o canale per il pagame<br>lizza un pannello di rieg<br>minata la compilazione<br>debito del pagamento,<br>centro del modello F2-<br>ò essere effettuata in<br>quando visne eseguita<br>ue modo. L'applicazion<br>angono visualizzate au<br>applicazione le operazi<br>Sede e Causali Contrib<br>ocali Elenco Codici.       | into di un modello F24,<br>bilogo dal quale possil<br>del modello, tramite il<br>quindi un ulteriore pani<br>4, in modalità identica i<br>tempi diversi poiché og<br>a una seconda compilaz<br>e permette di inserir<br>tomaticamente altre rig<br>oni potrebbero risultare<br>uto INPS Elenco dei<br>Comunali – pdf Elenci<br>ti ACCISE Elenco T  | L'applicazione inizia<br>octone 'valida' si pa<br>soltone 'valida' si pa<br>soltone 'valida' si pa<br>quella degli invii dei<br>ni singola sezione via<br>guella degli invii dei<br>ni singola sezione via<br>nu numero illimitta<br>he vuote su cui con<br>rallentate: in questi<br><u>Tributi REGIONALI</u><br><u>zo Cadici Enti T3</u> | con un pannello in cui si rich<br>ngole sezioni in cui eseguire<br>ssa ad un pannello in cui ve<br>rire il 'Codice PIN' e il nome<br>modelli F24 telematici, com<br>ane salvata sulla base dati o<br>ngono proposti a video i dat<br>to di righe: infatti non app<br>tinuare l'inserimento.<br>i casi si consiglia di eseguire<br><u>Elenco Causali Contributo</u><br><u>Elenco Comuni convenziona</u> .      | niede la compilazione dei da<br>l'inserimento o aggiornamer<br>engono richieste le coordina<br>da dare al modello F24. Se<br>pilati con applicazioni stant<br>centrale e può perciò essera<br>i precedentemente compila<br>nena viene confermata una<br>e la versione in 'modalità<br>ALTRI ENTI Elenco Codir<br>ti JARSU Elenco Comuni<br>ti i dentificativi. | ati<br>nto c<br>ate<br>tutt<br>d-<br>e<br>tti, cl<br><u>ci</u> |
| K24 Periodico     Modalità Accessibile     Inizia la compilazione     L'applicazione 'F24 Pe     anagrafici e della data     dati contabili necessa     bancarie del conto co     dati digitati sono com     alone. L'operazione di     reperita in qualsiasi m     possono essere confe     sezione che presenta     Attenzionel Nei musile 'selezionat     Elenco Tributi ed Uffic     Regione Elenco Tril     convenzionati TOSAP | e del modello F24<br>riodico' rappresenta un nuovo<br>a di pagamento: quindi visual<br>rial pagamento. Appena terr<br>rrente su cui effettuare l'ado<br>tetti, viene eseguito l'invio al<br>compilazione del modello puo<br>omento: per questo motivo,<br>mati o modificati in qualunqi<br>tutte righe già compilate, ve<br>enti di maggiore utilizzo dell'i<br>le da questa stessa pagina.<br>di ERARIALI Elenco Codici 1<br>puti per IMU ed altri Tributi L<br>Elenco Codici Sede JNAIL                                                                                                    | o canale per il pagame<br>lizza un pannello di rieņ<br>minata la compilazione<br>debito del pagamento,<br>centro del modello F2-<br>ò essere effettuata in<br>quando viene eseguitz<br>ue modo. L'applicazion<br>engono visualizzate au<br>applicazione le operazi<br><u>Sede e Causali Contrib</u><br>ocali Elenco Codici | into di un modello F24.<br>Jilogo dal quale è possil<br>del modello, tramite il<br>quindi un ulteriore pan<br>4, in modalità identica a<br>tempi diversi poiché og<br>a una seconda compilas<br>e permette di inserir<br>tomaticamente altre rig<br>oni potrebbero risultare<br>uto INPS Elenco dei<br>Comunali – pdf Eleni<br>ti ACCISE Elenco Tr | L'applicazione inizia<br>oble raggiungere le si<br>sottone 'Valida' si pa<br>sello ci chiede di inse<br>quella degli invii dei<br>ni singola sezione vic<br>ione del modello, ve<br>un <b>numero illimit</b> t<br>he vuote su cui con<br>rallentate: in questi<br><u>Tributi REGIONALI</u><br>so Codici Enti T3 J<br>ibuti per pagamento  | con un pannello in cui si rict<br>ngole sezioni in cui eseguire<br>ssa ad un pannello in cui ve<br>modelli F24 telematici, com<br>ane salvata sulla base dati o<br>ngono proposti a video i dat<br>tato <b>di righe</b> : infatti non app<br>tinuare l'inserimento.<br>i casi si consiglia di eseguire<br><u>Elenco Causali Contributo</u><br><u>Elenco Comuni convenziona</u> :<br>F24 Versamenti con elemen | niede la compilazione dei da<br>l'inserimento o aggiornamer<br>engono richieste le coordina<br>da dare al modello F24. Se<br>pilati con applicazioni stant<br>centrale e può perciò essere<br>i precedentemente compila<br>nena viene confermata una<br>e la versione in 'modalità<br>ALTRI ENTI Elenco Codic<br>ti TARSU Elenco Comuni<br>ti identificativi.  | ati<br>nto c<br>tte<br>tutt<br>d-<br>e<br>uti, cl              |

## scegliere "nuovo modello F24 Standard" e procedere

| - 🔿 C 🏫 🙆 http                                                                                                    | os://telematici.ag                                                                                                    | enziaentrate.g                                                                                                    | <b>gov.it</b> /F24perio                                                                                                    | dico/Servizio/Eler                                                                                                    | ncoModelli.jsp                                                                                               |                                                                                          |                                                         |                                                                         |                                                          |                                                                      |                                 |
|----------------------------------------------------------------------------------------------------|----------------------------------------------------------------------------------------------------|----------------------------------------------------------------------------------------------------|----------------------------------------------------------------------------------------------------|----------------------------------------------------------------------------------------------------|----------------------------------------------------------------------------------------------------|------------------------------------------------------------------------------------------|---------------------------------------------------------|-------------------------------------------------------------------------|----------------------------------------------------------|----------------------------------------------------------------------|---------------------------------|
| CheBanca! 💽 GP5 Visualiz                                                                                                    | er 😽 Piste Ciclabili 🧯                                                                                                    | 📜 Importati da IE                                                                                                    | 🗋 Gazzetta Ufficial                                                                                                    | e 🏾 🍣 Riscotel Calcolo II                                                                                                    | 1U 🔫 SugarSync                                                                                               | 🗢 Codeline                                                                               | 🤝 INPS                                                  | 🧟 Agenzia Entra                                                         | te 🗋 - Web                                               | Mail PEC - 🣔 Scuol                                                   | a » 🤇                           |
| Agenzia                                                                                                    | 150                                                                                                    |                                                                                                    |                                                                                                    |                                                                                                    |                                                                                                    | Home   Ma                                                                                | appa del s                                              | ito   🚮 RSS                                                             | English                                                  | FISCO                                                                | Inline                          |
| antrat                                                                                                    | -                                                                                                    |                                                                                                    |                                                                                                    |                                                                                                    |                                                                                                    |                                                                                          |                                                         |                                                                         |                                                          |                                                                      |                                 |
| merae                                                                                                    |                                                                                                    |                                                                                                    |                                                                                                    |                                                                                                    | Cerca:                                                                                                    |                                                                                          |                                                         |                                                                         | Vai                                                      | Co Co                                                                | ntatta l'Age                    |
| L'Agenzia                                                                                                    | Il tu                                                                                                    | o profilo fisca                                                                                                    | le                                                                                                    | Cosa devi fare                                                                                                    | St                                                                                                    | rumenti                                                                                  | D                                                       | ocumentazio                                                             | one                                                      | Servizi                                                              | online                          |
| Servizi per   Ricevu                                                                                                    | ite   Software                                                                                                    | Comunicazion                                                                                                    | ni   CIVIS   P                                                                                                    | EC   MOSS   Co                                                                                                    | nsultazioni                                                                                                  | Proposte                                                                                 | Servizi I                                               | ootecari e Cal                                                          | astali   F                                               | Profilo Utente                                                       | Assistenza                      |
| Utente Autenticato:                                                                                                    |                                                                                                    |                                                                                                    |                                                                                                    |                                                                                                    |                                                                                                    |                                                                                          |                                                         |                                                                         |                                                          |                                                                      |                                 |
|                                                                                                    |                                                                                                    |                                                                                                    |                                                                                                    |                                                                                                    |                                                                                                    |                                                                                          |                                                         |                                                                         |                                                          |                                                                      |                                 |
| F24 Periodico<br>In questa sezione s<br>Se si è già riempito<br>Se invece si vuole<br>modello F24 Versan                                                                                                    | o - Scelta Mo<br>i effettua la scelt,<br>, almeno in parte,<br>compilare un mode<br>nenti con elementi                                                                                                    | <b>dello</b><br>a del modello F<br>un modello F2<br>llo senza riutili<br>identificativi',                                                                                        | 24 da compilare<br>4, è presente l'o<br>zzare gli eventu<br>'nuovo modello                                                                                                    | pzione di scelta "F<br>ali dati precedente<br>F24 Accise' e 'nuo                                                                           | 24 in area di la<br>mente immess<br>vo modello F24                                                           | avoro" che p<br>i, si può sele<br>• Standard p                                           | ermette c<br>szionare u<br>er pagam                     | li ripartire dall<br>na delle 4 op:<br>ento con crec                    | 'ultimo moc<br>zioni 'nuovo<br>iiti commer               | dello utilizzato.<br>o modello F24 st<br>ciali ex art. 28-o          | andard ','nuo<br>quinquies DPP  |
| F24 Periodico<br>In questa sezione s<br>Se si è già riempito<br>Se invece si vuole<br>modello F24 Versan<br>602/73'.<br>Infine, se esistono<br>Vengono visualizza<br>Selezionando dalla                                                                                                    | i effettua la scelt<br>, almeno in parte,<br>compilare un mode<br>lenti con elementi<br>precedenti modelli<br>ti i modelli validati<br>stessa lista l'opzio                                                                                                    | dello<br>a del modello F<br>un modello F2<br>Ilo senza riutili<br>identificativi',<br>già validati, v<br>negli ultimi 13<br>ne 'Non visuali                                      | 24 da compilare<br>4, è presente l'o<br>zzare gli eventu<br>'nuovo modello<br>errà visualizzata<br>mesi.<br>zzare più', il moc                                                       | pzione di scelta "F<br>ali dati precedente<br>F24 Accise' e 'nuo<br>un elenco dal qua<br>dello selezionato ni                              | 24 in area di la<br>mente immess<br>vo modello F24<br>le è possibile s<br>on verrà più inc                   | avoro" che p<br>i, si può sele<br>Standard p<br>relezionare il                           | ermette c<br>azionare u<br>er pagam<br>'Modello<br>nco. | li ripartire dall<br>na delle 4 op:<br>ento con crec<br>di riferimento' | 'ultimo moc<br>zioni 'nuovo<br>iti commer<br>da cui par  | dello utilizzato.<br>o modello F24 st<br>ciali ex art. 28-c<br>tire. | andard ','nuo<br>quinquies DPF  |
| F24 Periodico<br>In questa sezione s<br>Se si è già riempito<br>Se invece si vuole<br>modello F24 Versan<br>602/73'.<br>Infine, se esistono<br>Vengono visualizzai<br>Selezionando dalla                                                                                                    | o - Scelta Mo<br>ii effettua la scelt<br>, almeno in parte,<br>, compilare un mode<br>nenti con elementi<br>precedenti modelli<br>ii i modelli validati<br>stessa lista l'opzio<br>24 Standard                                                                                                    | dello<br>a del modello F<br>un modello F2<br>Ilo senza riutili<br>identificativi',<br>già validati, y<br>negli ultimi 13<br>ne 'Non visuali                                      | 24 da compilare<br>4, è presente l'o<br>zzare gli eventu<br>'nuovo modello<br>errà visualizzata<br>mesi.<br>zzare più', il moc                                                       | ,<br>pzione di scelta "F<br>ali dati precedente<br>F24 Accise' e 'nuo<br>un elenco dal qua<br>dello selezionato ni                         | 24 in area di la<br>mente immess<br>vo modello F24<br>le è possibile s<br>on verrà più inc                   | avoro" che p<br>i, si può sele<br>Standard p<br>relezionare il<br>cluso nell'ele         | ermette c<br>azionare u<br>er pagam<br>'Modello<br>nco. | li ripartire dall<br>na delle 4 op:<br>ento con crec<br>di riferimento' | 'ultimo moc<br>cioni 'nuovo<br>liti commer<br>da cui par | dello utilizzato.<br>o modello F24 st<br>ciali ex art. 28-c<br>tire. | andard ','nuo<br>quinquies DPF  |
| F24 Periodico<br>In questa sezione s<br>Se si è già riempito<br>Se invece si vuole<br>modello F24 Versan<br>602/73'.<br>Infine, se esistono<br>Vengono visualizzai<br>Selezionando dalla                                                                                                    | <ul> <li>Scelta Mo</li> <li>i effettua la scelt<br/>almeno in parte,<br/>compilare un mode<br/>nenti con elementi<br/>precedenti modelli<br/>i i modelli validati<br/>stessa lista l'opzio<br/>24 Standard<br/>24 Accise</li> </ul>                                                                             | dello<br>a del modello F2<br>Ilo senza riutili<br>Identificativi',<br>già validati, v<br>negli ultimi 13<br>ne 'Non visuali                                                      | 24 da compilare<br>4, è presente l'o<br>zara gli eventu<br>'nuovo modello<br>errà visualizzata<br>mesi.<br>zzare più', il moc                                                        | ,<br>pzione di scelta "F<br>ali dati precedente<br>F24 Accise' e 'nuo<br>un elenco dal qua<br>dello selezionato ni                         | 24 in area di la<br>mente immess<br>ro modello F24<br>le è possibile s<br>on verrà più inc                   | avoro" che p<br>i, si può sele<br>Standard p<br>selezionare il<br>cluso nell'ele         | ermette c<br>azionare u<br>er pagam<br>'Modello<br>nco. | li ripartire dall<br>na delle 4 op:<br>ento con crec<br>di riferimento' | lultimo moc<br>cioni 'nuovc<br>iti commer<br>da cui par  | dello utilizzato.<br>o modello F24 st<br>ciali ex art. 28-c<br>tire. | andard ','nuo<br>quinquies DPF  |
| F24 Periodico<br>In questa sezione s<br>Se si è già riempito<br>Se invece si vuole<br>modello F24 Versan<br>602/73'.<br>Infine, se esistono<br>Vengono visualizzai<br>Selezionando dalla<br>• nuovo modello F<br>• nuovo modello F<br>• nuovo modello F                                                                                          | <ul> <li>Scelta Mo</li> <li>i effettua la scelt,<br/>almeno in parte,<br/>compilare un mode<br/>nenti con elementi</li> <li>precedenti modelli<br/>ri i modelli validati</li> <li>stessa lista l'opzio</li> <li>24 Standard</li> <li>24 Accise</li> <li>Versamenti con</li> </ul>                               | dello<br>a del modello F2<br>Ilo senza riutili<br>identificativi',<br>già validati, v<br>negli ultimi 13<br>ne 'Non visuali                                                      | 24 da compilare<br>4, è presente l'o<br>zzare gli eventu<br>'nuovo modello<br>errà visualizzata<br>mesi.<br>zzare più', il moc<br>tificativi                                         | ,<br>pzione di scelta "F<br>ali dati precedente<br>F24 Accise' e 'nuo<br>un elenco dal qua<br>dello selezionato ni                         | 24 in area di la<br>mente immess<br>vo modello F24<br>le è possibile s<br>on verrà più inc                   | avoro" che p<br>i, si può sele<br>Standard p<br>Ielezionare il<br>Iluso nell'ele         | ermette c<br>azionare u<br>er pagam<br>'Modello<br>nco. | li ripartire dall<br>na delle 4 op:<br>ento con crec<br>di riferimento' | lultimo moc<br>cioni 'nuovo<br>iti commer<br>da cui par  | dello utilizzato.<br>o modello F24 st<br>ciali ex art. 28-c<br>tire. | andard ','nuo<br>quinquies DPF  |
| F24 Periodico<br>In questa sezione s<br>Se si è già riempito<br>Se invece si vuole<br>modello F24 Versan<br>602/73'.<br>Infine, se esistono<br>Vengono visualizzai<br>Selezionando dalla<br>• nuovo modello F<br>nuovo modello F<br>nuovo modello F<br>nuovo modello F                                                                           | <ul> <li>Scelta Mo</li> <li>i effettua la scelt,<br/>almeno in parte,<br/>compilare un mode<br/>nenti con elementi</li> <li>precedenti modelli<br/>ri i modelli validati</li> <li>stessa lista l'opzio</li> <li>24 Standard</li> <li>24 Accise</li> <li>24 Versamenti con</li> <li>24 Standard per p</li> </ul> | dello<br>a del modello F2<br>Ilo senza riutili<br>identificativi',<br>già validati, v<br>negli ultimi 13<br>ne 'Non visuali<br>n elementi ider<br>agamento cor                   | 24 da compilare<br>4, è presente l'o<br>zare gli eventu<br>'nuovo modello<br>errà visualizzata<br>mesi.<br>zzare più', il moc<br>tificativi<br>crediti commen                        | ,<br>pzione di scelta "F<br>ali dati precedente<br>F24 Accise' e 'nuo<br>un elenco dal qua<br>dello selezionato ni<br>ciali ex art. 28-qui | 24 in area di la<br>mente immess<br>vo modello F24<br>le è possibile s<br>on verrà più inc<br>nquies DPR 602 | avoro" che p<br>i, si può sele<br>Standard p<br>selezionare il<br>cluso nell'ele         | ermette c<br>szionare u<br>er pagam<br>'Modello<br>nco. | li ripartire dall<br>na delle 4 op;<br>ento con crec<br>di riferimento' | 'ultimo moc<br>cioni 'nuovc<br>iti commer<br>da cui par  | dello utilizzato.<br>o modello F24 st<br>ciali ex art. 28-c<br>tire. | andard ', 'nuo<br>quinquies DPP |
| F24 Periodica<br>Se si è già riempito<br>Se si è già riempito<br>Se invece si vuole<br>modello F24 Versan<br>602/73'.<br>Infine, se esistono<br>Vengono visualizza<br>Selezionando dalla<br>nuovo modello F<br>nuovo modello F<br>nuovo modello F<br>nuovo modello F<br>nuovo modello F<br>Nuovo modello F<br>Nuovo modello F<br>Nuovo modello F | <ul> <li>Scelta Mo</li> <li>i effettua la scelti,<br/>almeno in parte,<br/>compilare un mode<br/>lenti con elementi<br/>precedenti modelli<br/>validati<br/>stessa lista l'opzio</li> <li>24 Standard</li> <li>24 Accise</li> <li>24 Versamenti con</li> <li>24 Standard per p</li> <li>ispristina</li> </ul>   | dello<br>a del modello F2<br>llo senza riutili<br>identificativi',<br>già validati, v<br>egli utilimi 13<br>ne 'Non visuali<br>n elementi ider<br>agamento cor                   | 24 da compilare<br>4, è presente l'o<br>zzare gli eventu<br>'nuovo modello<br>errà visualizzata<br>mesi.<br>zzare più', il moo<br>zzare più', il moo<br>tificativi<br>crediti commer | ,<br>pzione di scelta "F<br>ali dati precedente<br>F24 Accise' e 'nuo<br>un elenco dal qua<br>dello selezionato ni<br>ciali ex art. 28-qui | 24 in area di la<br>mente immess<br>vo modello F24<br>le è possibile s<br>on verrà più inc<br>nquies DPR 602 | ivoro" che p<br>i, si può sele<br>Standard p<br>Ielezionare il<br>Iluso nell'ele<br>2/73 | ermette c<br>szionare u<br>er pagam<br>'Modello<br>nco. | li ripartire dall<br>na delle 4 op;<br>anto con crec<br>di riferimento' | ultimo moc<br>cioni 'nuovo<br>iti commer<br>da cui par   | dello utilizzato.<br>o modello F24 st<br>ciali ex art. 28-c<br>tire. | andard ', 'nuo<br>quinquies DPF |
| F24 Periodica<br>In questa sezione s<br>Se si é già riempito<br>Se invece si vuole<br>modello F24 Versan<br>602/73'.<br>Infine, se esistono<br>Vengono visualizza<br>Selezionando dalla<br>• nuovo modello F<br>• nuovo modello F<br>• nuovo modello F<br>• nuovo modello F<br>• nuovo modello F                                                 | <ul> <li>Scelta Mo</li> <li>almeno in parte,<br/>compilare un mode<br/>nenti con elementi</li> <li>precedenti modelli<br/>precedenti modelli<br/>stessa lista l'opzio</li> <li>4 Standard</li> <li>4 Accise</li> <li>4 Versamenti cor</li> <li>4 Standard per p</li> <li>apristina</li> </ul>                   | dello<br>a del modello F<br>un modello F2<br>illo senza riutili<br>identificativi',<br>già validati, v<br>negli ultimi 13<br>ne 'Non visuali<br>n elementi ider<br>vagamento cor | 24 da compilare<br>4, è presente l'o<br>2zare gli eventu<br>'nuovo modello<br>errà visualizzata<br>mesi.<br>zzare più', il moo<br>zzare più', il moo<br>tificativi<br>crediti commen | ,<br>ali dati precedente<br>F24 Accise' e 'nuo<br>un elenco dal qua<br>dello selezionato ni<br>ciali ex art. 28-qui                        | 24 in area di la<br>mente immess<br>vo modello F24<br>le è possibile s<br>on verrà più inc<br>nquies DPR 602 | ivoro" che p<br>i, si può sele<br>Standard p<br>Ielezionare il<br>Iluso nell'ele         | ermette c<br>azionare u<br>er pagam<br>'Modello<br>nco. | li ripartire dall<br>na delle 4 op:<br>ento con crec<br>di riferimento' | ultimo moc<br>cioni 'nuovo<br>iti commer<br>da cui par   | dello utilizzato.<br>o modello F24 st<br>ciali ex art. 28-c<br>tire. | andard ','nuo<br>juinquies DPF  |

# procedere

| - · · · · · · · · · · · · · · · · · · ·                                                                                                    |                                                                                                    |                                                                                         |                                                            |                                        |                               |                        |                     |              |                  |                 |
|----------------------------------------------------------------------------------------------------|----------------------------------------------------------------------------------------------------|-----------------------------------------------------------------------------------------|------------------------------------------------------------|----------------------------------------|-------------------------------|------------------------|---------------------|--------------|------------------|-----------------|
| 🔿 C 🖌 🙆 https://b                                                                                                    | elematici.agenziaentrate.g                                                                                                    | <b>jov.it</b> /F24perioc                                                                | lico/Servizio/Anagr                                        | aficaPnf.jsp                           |                               |                        |                     |              |                  |                 |
| eBanca! 💽 GPS Visualizer 🏄                                                                                                    | Piste Ciclabili 🦳 Importati da IE                                                                                                    | 🗋 Gazzetta Ufficiale                                                                    | 🍠 Riscotel Calcolo IMU                                     | 🔫 SugarSync                            | 😒 Codeline                    | 😒 INPS                 | 🧕 Agenzia Entrat    | e 🗋 - WebMai | il PEC - 🌔 Scuol | a » 🛅 Al        |
| genzia (                                                                                                    |                                                                                                    |                                                                                         |                                                            |                                        | Home                          | Mappa di               | el sito   🔝 RSS     | 🎛 English    | FIS              | COnline         |
| Intrate                                                                                                    |                                                                                                    |                                                                                         |                                                            | Cerca: (                               |                               |                        |                     | Vai          |                  | Contatta l'Ager |
| L'Agenzia                                                                                                    | Il tuo profilo fisca                                                                                                    | ile                                                                                     | Cosa devi fare                                             | St                                     | trumenti                      |                        | Documentaz          | ione         | Serviz           | zi online       |
| ervizi ner   Ricevute                                                                                                    | Software   Comunicazion                                                                                                    |                                                                                         | c L MOSS L Cons                                            | ultazioni   F                          | Pronoste                      | Servizi I              | notecari e Cat      | astali   Pro | filo Utente      | Assistenza      |
|                                                                                                    |                                                                                                    |                                                                                         |                                                            |                                        |                               |                        |                     |              |                  |                 |
| tente Autenticato:                                                                                                    |                                                                                                    |                                                                                         |                                                            |                                        |                               |                        |                     |              |                  |                 |
|                                                                                                    |                                                                                                    |                                                                                         |                                                            |                                        |                               |                        |                     |              |                  |                 |
|                                                                                                    |                                                                                                    |                                                                                         |                                                            |                                        |                               |                        |                     |              |                  |                 |
|                                                                                                    |                                                                                                    |                                                                                         |                                                            | 1.00                                   |                               | 10.10 S                |                     |              |                  |                 |
| trovi in: <u>La mia scrivania</u>                                                                                                    | - <u>Servizi per</u> - <u>Pagare</u> - <u>F2</u>                                                                                                    | 4 periodico: intro                                                                      | duzione - scelta mo                                        | dello - codice                         | e fiscale co                  | ntribuent              | e                   |              |                  |                 |
| trovi in: <u>La mia scrivania</u>                                                                                                    | - <u>Servizi per</u> - <u>Pagare</u> - <u>F2</u>                                                                                                    | 4 periodico: intro                                                                      | duzione - scelta mo                                        | dello - codice                         | e fiscale co                  | ntribuent              | е                   |              |                  |                 |
| trovi in: <u>La mia scrivania</u><br>F24 Periodico - C                                                                                                    | - <u>Servizi per</u> - <u>Pagare</u> - <u>F2</u><br>odice fiscale contr                                                                                                    | <u>4 periodico: intro</u>                                                               | duzione - <u>scelta m</u> o                                | <u>dello</u> - codico                  | e fiscale co                  | ntribuent              | е                   |              |                  |                 |
| trovi in: <u>La mia scrivania</u><br>F24 Periodico - C                                                                                                    | - <u>Servizi per</u> - <u>Pagare</u> - <u>F2</u><br>odice fiscale contr                                                                                                    | <u>4 periodico: intro<br/><b>ibuente</b></u>                                            | <u>duzione</u> - <u>scelta mo</u>                          | <u>dello</u> - codice                  | e fiscale co                  | ntribuent              | е                   |              |                  |                 |
| trovi in: <u>La mia scrivania</u><br>F24 Periodico - C<br>Inserire tutti i dati richies<br>ATTENIZIONEL Indicare se                                                                                                    | - <u>Servizi per</u> - <u>Pagare</u> - <u>F2</u><br><b>odice fiscale contr</b><br>iti e confermare premendo                                                                                                    | <u>+ periodico: intro</u><br><b>ibuente</b><br>il tasto OK.                             | duzione - scelta mo                                        | dello - codici                         | e fiscale col                 | ntribuent              | e<br>della quale ci | à arada dan  | itora tutora     | curatore        |
| trovi in: <u>La mia scrivania</u><br><b>F24 Periodico - C</b><br>Inserire tutti i dati richies<br>ATTENZIONE! Indicare <b>se</b><br>fallimentare o conbilicati                                                             | - <u>Servizi per</u> - <u>Pagare</u> - <u>F2</u><br><b>odice fiscale contr</b><br>iti e confermare premendo<br><b>impre</b> il proprio codice fisc                                                              | <u>+ periodico: intro</u><br><b>ibuente</b><br>il tasto OK.<br>ale esclusi i casi       | <u>duzione</u> - <u>scelta mo</u><br>in cui si voglia vers | <u>dello</u> - codico<br>are un F24 pe | e fiscale coi<br>er una perso | ntribuent<br>ona/ditta | e<br>della quale si | è erede, gen | itore, tutore,   | curatore        |
| trovi in: <u>La mia scrivania</u><br><b>F24 Periodico - C</b><br>Inserire tutti i dati richies<br>ATTENZIONE! Indicare <b>se</b><br>fallimentare o coobbligato                                                             | - <u>Servizi per</u> - <u>Pagare</u> - <u>F2</u><br><b>odice fiscale contr</b><br>ti e confermare premendo<br><b>empre</b> il proprio codice fisc<br>o.                                                         | <u>+ periodico: intro</u><br>• <b>ibuente</b><br>il tasto OK.<br>ale esclusi i casi     | <u>duzione</u> - <u>scelta mo</u><br>in cui si voglia vers | <u>dello</u> - codico<br>are un F24 pe | e fiscale coi<br>er una perso | ntribuent<br>ona/ditta | e<br>della quale si | è erede, gen | itore, tutore,   | curatore        |
| trovi in: <u>La mia scrivania</u><br><b>F24 Periodico - C</b><br>Inserire tutti i dati richies<br>ATTENZIONE! Indicare se<br>fallimentare o coobbligato<br>Codice Fiscale del contrib                                      | - <u>Servizi per</u> - <u>Pagare</u> - <u>F2</u><br><b>odice fiscale contr</b><br>iti e confermare premendo<br><b>impre</b> il proprio codice fisc<br>b.                                                        | <u>+ periodico: intro</u><br>• <b>ibuente</b><br>il tasto OK.<br>ale esclusi i casi     | <u>duzione</u> - <u>scelta mo</u><br>in cui si voglia vers | <u>dello</u> - codico<br>are un F24 pe | e fiscale coi<br>er una perso | ntribuent<br>ona/ditta | e<br>della quale si | è erede, gen | itore, tutore,   | curatore        |
| trovi in: <u>La mia scrivania</u><br><b>F24 Periodico - C</b><br>Inserire tutti i dati richies<br>ATTENZIONE! Indicare se<br>fallimentare o coobbligato<br>Codice Fiscale del contrib                                      | - <u>Servizi per</u> - <u>Pagare</u> - <u>F2</u><br><b>odice fiscale contr</b><br>iti e confermare premendo<br><b>impre</b> il proprio codice fisc<br>puente/coobbligato:                                       | <u>+ periodico: intro</u><br><b>ibuente</b><br>il tasto OK,<br>ale esclusi i casi       | duzione - <u>scelta mo</u><br>in cui si voglia vers        | dello - codice<br>are un F24 pe        | e fiscale col<br>er una perso | ntribuent<br>ona/ditta | e<br>della quale si | è erede, gen | itore, tutore,   | curatore        |
| trovi in: <u>La mia scrivania</u><br><b>F24 Periodico - C</b><br>Inserire tutti i dati richies<br>ATTENZIONE! Indicare <b>se</b><br>fallimentare o coobbligato<br>Codice Fiscale del contrit<br>Relazione dell' utente cor | - <u>Servizi per</u> - <u>Pagare</u> - <u>F2</u><br><b>odice fiscale contr</b><br>iti e confermare premendo<br><b>empre</b> il proprio codice fisc<br>buente/coobbligato:<br>n il contribuente/coobbligat       | periodico: intro     ibuente  I tasto OK. ale esclusi i casi  o:                        | duzione - <u>scelta mo</u><br>in cui si voglia vers        | dello - codica<br>are un F24 pe        | e fiscale coi<br>er una perso | ntribuent<br>ona/ditta | e<br>della quale si | è erede, gen | itore, tutore,   | curatore        |
| trovi in: <u>La mia scrivania</u><br><b>F24 Periodico - C</b><br>Inserire tutti i dati richies<br>ATTENZIONE! Indicare se<br>fallimentare o coobbligato<br>Codice Fiscale del contrit<br>Relazione dell' utente cor<br>OK  | - <u>Servizi per</u> - <u>Pagare</u> - <u>F2</u><br><b>odice fiscale contr</b><br>iti e confermare premendo<br><b>empre</b> il proprio codice fisc<br>b.<br>puente/coobbligato:<br>h il contribuente/coobbligat | <u>+ periodico: intro</u><br><b>ibuente</b><br>il tasto OK.<br>ale esclusi i casi<br>o: | <u>duzione</u> - <u>scelta mo</u><br>in cui si voglia vers | dello - codice<br>are un F24 pe        | e fiscale coi<br>er una perso | ntribuent<br>ona/ditta | e<br>della quale si | è erede, gen | itore, tutore,   | curatore        |

### compilare con i propri dati anagrafici e indicare come data di pagamento la data di scadenza del Mod. F24

| Image: Mappe: del site [SPS] ]]       Ensist       FISCONIne         Cerca:       vor       Vor       Vor       Vor         Image: Company Company Co | Banca! 🕼 GPS Visualizer 🏄 Piste                                                                                                    | Ciclabili 📋 Importati da IE 📑                 | ] Gazzetta Ufficiale 🏾 🍣 Riscotel Calco | lo IMU 🛛 💐 SugarSync 💿 Codeline              | 🕥 INPS 🚊 Agenzia Entrate 🗋 - Web          | oMail PEC - 🌔 Scuola 🧼 🧰 Altr |
|----------------------------------------------------------------------------------------------------|----------------------------------------------------------------------------------------------------|-----------------------------------------------|-----------------------------------------|----------------------------------------------|-------------------------------------------|-------------------------------|
| L'Agenzia It tuo profilo fiscale Cosa devi fore Strumenti Documentazione Servizi online     ervizi per Ricevute Software Comunicazioni CIVIS PEC MOSS Consultazioni Proposte Servizi Ipotecari e Catastali Profilo Utente Assistenza   trovi in: La mia scrivania - Servizi per - Pagare - E24 periodico: introduzione - scelta modello - codice fiscale contribuente - inserimento dati anagrafici Enterire tutti i dati richiesti e confermare premendo il tasto OK   Dati anagrafid   Cognome:   Nome:   Cognome:   Nome:   Cognome:   Nome:   Consultazio:                                                                                                    | conzia (10                                                                                                    | E.                                            |                                         | Home Ma                                      | appa del sito 🔤 🚮 RSS 🛛 🏭 English         | FISCOnline                    |
| Cerca:       Vai       Vai       Vai       Vai         L'Agenzio       II tuo profilo fiscole       Cosa devi fare       Strumenti       Documentazione       Servizi online         ervizi per       Ricevute       Software       Comunicazioni       CIVIS       PEC       MOSS       Consultazioni       Proposte       Servizi Ipotecari e Catastali       Profilo Utente       Assistenza         ante Autenticato:                                                                                                    | ntrate                                                                                                    |                                               |                                         |                                              |                                           |                               |
| L'Agenzia Il tuo profilo fiscale Cosa devi fare Strumenti Documentazione Servizi online   ervizi per   Ricevute   Software   Comunicazioni   CIVIS   PEC   MOSS   Consultazioni   Proposte   Servizi Ipotecari e Catastali   Profilo Utente   Assistenza     errite Autenticato:                                                                                                    | Incrace w                                                                                                    |                                               |                                         | Cerca:                                       | Vai                                       | Contatta l'Agenzia            |
| L'Agenzia Il tuo profilo fiscale Coso devi fare Strumenti Documentazione Servizi online   ervizi per   Ricevute   Software   Comunicazioni   CIVIS   PEC   MOSS   Consultazioni   Proposte   Servizi Ipotecari e Catastali   Profilo Utente   Assistenza     ervizi per   Ricevute   Software   Comunicazioni   CIVIS   PEC   MOSS   Consultazioni   Proposte   Servizi Ipotecari e Catastali   Profilo Utente   Assistenza     ervizi per   Ricevute   Software   Comunicazioni   CIVIS   PEC   MOSS   Consultazioni   Proposte   Servizi Ipotecari e Catastali   Profilo Utente   Assistenza     ervizi in: La mia scrivania - Servizi per - Pagare - F24 periodico: introduzione - scelta modello - codice fiscale contribuente - inserimento dati anagrafici   F24 Periodico - dati anagrafici Codice Fiscale: Cognome: Nome: Nome: Residenza Comune o stato estero: Indirizzo: Provincia:                                                                                                    |                                                                                                    |                                               |                                         |                                              |                                           |                               |
| ervizi per   Ricevute   Software   Comunicazioni   CIVIS   PEC   MOSS   Consultazioni   Proposte   Servizi Ipotecari e Catastali   Profilo Utente   Assistenza  <br>ente Autenticato:<br>trovi in: La mia scrivania - Servizi per - Pagare - E24 periodico: introduzione - scelta modello - codice fiscale contribuente - inserimento dati anagrafici<br>F24 Periodico - dati anagrafici<br>Inserire tutti i dati richiesti e confermare premendo il tasto OK<br>Dati anagrafici<br>Codice Fiscale:<br>Cognome:<br>Nome:<br>Nome:<br>Comune o stato estero:<br>Provincia:<br>Provincia:                                                                                                    | L'Agenzia                                                                                                    | Il tuo profilo fiscale                        | Cosa devi fa                            | are Strumenti                                | Documentazione                            | Servizi online                |
| trovi in: La mia scrivania - Servizi per - Pagare - F24 periodico: introduzione - scelta modello - codice fiscale contribuente - inserimento dati anagrafici                                                                                                    | ervizi per   Ricevute   Sofi                                                                                                    | ware   Comunicazioni                          | CIVIS   PEC   MOSS                      | Consultazioni   Proposte                     | Servizi Ipotecari e Catastali   F         | Profilo Utente   Assistenza   |
| trovi in: La mia scrivania - Servizi per - Pagare - F24 periodico: introduzione - scelta modello - codice fiscale contribuente - inserimento dati anagrafici  F24 Periodico - dati anagrafici  Inserire tutti i dati richiesti e confermare premendo il tasto OK  Dati anagrafici  Cognome:  Nome:  Nome:  Residenza  Comune o stato estero: Indirizzo: Provincia:  CAP:                                                                                                    |                                                                                                    |                                               |                                         |                                              |                                           |                               |
| trovi in: La mia scrivania - Servizi per - Pagare - F24 periodico: introduzione - scelta modello - codice fiscale contribuente - inserimento dati anagrafici  F24 Periodico - dati anagrafici Inserire tutti i dati richiesti e confermare premendo il tasto OK Dati anagrafici Codice Fiscale: Cognome: Nome: Nome: Residenza Comune o stato estero: Indirizzo: Provincia: CAP:                                                                                                    | ente Autenticato:                                                                                                    |                                               |                                         |                                              |                                           |                               |
| trovi in: La mia scrivania - Servizi per - Pagare - F24 periodico: introduzione - scelta modello - codice fiscale contribuente - inserimento dati anagrafici  inserire tutti i dati richiesti e confermare premendo il tasto OK Dati anagrafici Codice Fiscale: Cognome: Nome: Nome: Nome: Comune o stato estero: Indirizzo: Provincia: CAP:                                                                                                    |                                                                                                    |                                               |                                         |                                              |                                           |                               |
| rovi in: La mia scrivaria - Servizi per - Pagare - F24 periodico: introduzione - scelta modello - codice fiscale contribuente - inserimento dati anagrafici                                                                                                    |                                                                                                    |                                               |                                         |                                              |                                           |                               |
| F24 Periodico - dati anagrafici nserire tutti i dati richiesti e confermare premendo il tasto OK Dati anagrafici Codice Fiscale: Cognome: Nome: Nome: Residenza Residenza Comune o stato estero: Indirizzo: Provincia: CAP:                                                                                                    | trovi in: <u>La mia scrivania</u> - <u>Se</u>                                                                                                    | rvizi per - <u>Pagare</u> - <u>F24 p</u>      | periodico: introduzione - scel          | <u>ta modello</u> - <u>codice fiscale co</u> | <u>ontribuente</u> - inserimento dati ana | grafici                       |
| F24 Periodico - dati anagrafici Inserire tutti i dati richiesti e confermare premendo il tasto OK Dati anagrafici Codice Fiscale: Cognome: Nome: Nome: Nome: Provincia: CAP:                                                                                                    |                                                                                                    | Telpor regare rery                            |                                         |                                              |                                           | g. a.r.o.                     |
| F24 Periodico - dati anagrafici   Inserire tutti i dati richiesti e confermare premendo il tasto OK   Dati anagrafici   Codice Fiscale: Cognome: Nome: Nome: Nome: Cognome: Nome: Comune o stato estero: Indirizzo: Provincia: CAP: CAP: CAP: CAP: CAP: CAP: CAP: CAP                                                                                                    |                                                                                                    |                                               |                                         |                                              |                                           |                               |
| F 24 Periodico - dati anagrafici   Inserire tutti i dati richiesti e confermare premendo il tasto OK Dati anagrafici Codice Fiscale: Cognome: Nome: Nome: Residenza Residenza Comune o stato estero: Indirizzo: Provincia: CAP:                                                                                                    |                                                                                                    |                                               |                                         |                                              |                                           |                               |
| Inserire tutti i dati richiesti e confermare premendo il tasto OK Dati anagrafici Cognome: Nome:                                                                                                    |                                                                                                    |                                               |                                         |                                              |                                           |                               |
| Inserire tutti i dati richiesti e confermare premendo il tasto OK Dati anagrafici Cognome: Nome: Nome: Residenza Comune o stato estero: Indirizzo: Provincia: CAP:                                                                                                    | F24 Periodico - dati                                                                                                    | anagrafici                                    |                                         |                                              |                                           |                               |
| Dati anagrafici                                                                                                    | F24 Periodico - dati                                                                                                    | anagrafici                                    |                                         |                                              |                                           |                               |
| Codice Fiscale:<br>Cognome: Nome: Nome:<br>Residenza<br>Comune o stato estero:<br>Indirizzo:<br>Provincia: CAP:                                                                                                    | F24 Periodico - dati<br>Inserire tutti i dati richiesti e                                                                                                    | <b>anagrafici</b><br>confermare premendo il t | asto OK                                 |                                              |                                           |                               |
| Codice Fiscale:<br>Cognome: Nome:                                                                                                    | F24 Periodico - dati<br>Inserire tutti i dati richiesti e<br>Dati anagrafici                                                                                                    | <b>anagrafici</b><br>confermare premendo il t | asto OK                                 |                                              |                                           |                               |
| Cognome: Nome:                                                                                                    | F24 Periodico - dati<br>inserire tutti i dati richiesti e<br>Dati anagrafici                                                                                                    | <b>anagrafici</b><br>confermare premendo il t | asto OK                                 |                                              |                                           |                               |
| Residenza                                                                                                    | F24 Periodico - dati<br>inserire tutti i dati richiesti e<br>Dati anagrafici<br>Codice Fiscale:                                                                                                    | anagrafici<br>confermare premendo il t        | asto OK                                 |                                              |                                           |                               |
| Residenza Comune o stato estero: Indirizzo: Provincia: CAP:                                                                                                    | F24 Periodico - dati<br>Inserire tutti i dati richiesti e<br>Dati anagrafici<br>Codice Fiscale:<br>Cognome:                                                                                                    | anagrafici                                    | asto OK                                 |                                              |                                           |                               |
| Residenza Comune o stato estero: Indirizzo: Provincia: CAP:                                                                                                    | F24 Periodico - dati<br>Inserire tutti i dati richiesti e<br>Dati anagrafici<br>Codice Fiscale:<br>Cognome:                                                                                                    | anagrafici                                    | asto OK                                 |                                              |                                           |                               |
| Comune o stato estero:<br>Indirizzo:<br>Provincia: CAP:                                                                                                    | F24 Periodico - dati<br>inserire tutti i dati richiesti e<br>Dati anagrafici<br>Codice Fiscale:<br>Cognome:                                                                                                    | anagrafici                                    | asto OK                                 |                                              |                                           |                               |
| Comune o stato estero:<br>Indirizzo:<br>Provincia: CAP:                                                                                                    | F24 Periodico - dati<br>inserire tutti i dati richiesti e<br>Dati anagrafici<br>Codice Fiscale:<br>Cognome:                                                                                                    | anagrafici                                    | asto OK                                 |                                              |                                           |                               |
| Comune o stato estero:       Indirizzo:       Provincia:                                                                                                    | F24 Periodico - dati<br>inserire tutti i dati richiesti e<br>Dati anagrafici<br>Codice Fiscale:<br>Cognome:<br>Residenza                                                                                                    | anagrafici                                    | Nome:                                   |                                              |                                           |                               |
| Indirizzo:<br>Provincia: CAP:                                                                                                    | F24 Periodico - dati<br>inserire tutti i dati richiesti e<br>Dati anagrafici<br>Codice Fiscale:<br>Cognome:<br>Residenza                                                                                                    | anagrafici                                    | asto OK                                 |                                              |                                           |                               |
| Provincia: CAP:                                                                                                    | F24 Periodico - dati<br>Inserire tutti i dati richiesti e<br>Dati anagrafici<br>Codice Fiscale:<br>Cognome:<br>Residenza<br>Comune o stato estero:                                                                                                    | anagrafici                                    | asto OK                                 |                                              |                                           |                               |
|                                                                                                    | F24 Periodico - dati<br>inserire tutti i dati richiesti e<br>Dati anagrafici<br>Codice Fiscale:<br>Cognome:<br>Residenza<br>Comune o stato estero:<br>Indirizzo:                                                                                                    | anagrafici                                    | Nome:                                   |                                              |                                           |                               |
|                                                                                                    | F24 Periodico - dati         inserire tutti i dati richiesti e         Dati anagrafici         Codice Fiscale:         Cognome:         Residenza         Comune o stato estero:         Indirizzo:         Provincia:                                                         | anagrafici                                    | asto OK                                 |                                              |                                           |                               |
|                                                                                                    | F24 Periodico - dati         inserire tutti i dati richiesti e         Dati anagrafici         Codice Fiscale:         Cognome:         Residenza         Comune o stato estero:         Indirizzo:         Provincia:                                                         | CAP:                                          | Nome:                                   |                                              |                                           |                               |
|                                                                                                    | F24 Periodico - dati         inserire tutti i dati richiesti e         Dati anagrafici         Codice Fiscale:         Cognome:         Residenza         Comune o stato estero:         Indrízzo:         Provincia:                                                          | CAP:                                          | Nome:                                   |                                              |                                           |                               |
|                                                                                                    | F24 Periodico - dati         inserire tutti i dati richiesti e         Dati anagrafici         Codice Fiscale:         Cognome:         Residenza         Comune o stato estero:         Indirizzo:         Provincia:                                                         | anagrafici                                    | Nome:                                   |                                              |                                           |                               |
| Data di pagamento                                                                                                    | F24 Periodico - dati         Inserire tutti i dati richiesti e         Dati anagrafici         Codice Fiscale:         Cognome:         Residenza         Comune o stato estero:         Indrizzo:         Provincia:         Productational di pagamento                      | CAP:                                          | asto OK                                 |                                              |                                           |                               |
| Data di pagamento                                                                                                    | F24 Periodico - dati         inserire tutti i dati richiesti e         Dati anagrafici         Codice Fiscale:         Cognome:         Residenza         Comune o stato estero:         Indrizzo:         Provincia:         Data di pagamento                                | CAP:                                          | Nome:                                   |                                              |                                           |                               |
| Giorno Mese Anno                                                                                                    | F24 Periodico - dati         Inserire tutti i dati richiesti e         Dati anagrafici         Codice Fiscale:         Cognome:         Residenza         Comune o stato estero:         Indirizzo:         Provincia:         Data di pagamento         Giorno                | CAP:                                          | asto OK                                 |                                              |                                           |                               |
| Giorno Mese Anno                                                                                                    | F24 Periodico - dati         inserire tutti i dati richiesti e         Dati anagrafici         Codice Fiscale:         Cognome:         Residenza         Comune o stato estero:         Indirizzo:         Provincia:         O Data di pagamento         Giorno       Mese   | Anno                                          | Nome:                                   |                                              |                                           |                               |
| Data di pagamento         Giorno       Mese                                                                                                    | F24 Periodico - dati         inserie tutti i dati richiesti e         Dati anagrafici         Codice Fiscale:         Cognome:         Residenza         Comune o stato estero:         Indrizzo:         Provincia:         O Data di pagamento         Giorno         Mese   | anagrafici                                    | Nome:                                   |                                              |                                           |                               |
| Giorno Mese Anno                                                                                                    | F24 Periodico - dati         Inserire tutti i dati richiesti e         Dati anagrafici         Codice Fiscale:         Cognome:         Residenza         Comune o stato estero:         Indrizzo:         Provincia:         O Data di pagamento         Giorno         Mese  | anagrafici                                    | Nome:                                   |                                              |                                           |                               |
| Data di pagamento         Giorno       Mese         Anno                                                                                                    | F24 Periodico - dati         inserire tutti i dati richiesti e         Dati anagrafici         Codice Fiscale:         Cognome:         Residenza         Comune o stato estero:         Indirizzo:         Provincia:         O Data di pagamento         Giorno         Mese | Anno                                          | Nome:                                   |                                              |                                           |                               |

# Scegliere la sezione da compilare cliccando su "modifica sezione ...."

|               | 🚧 Piste Ciclabili                                                                                                    | Import                                                                       | ati da IE 🔡 G                                                       | azzetta Ufficiale                                   | e 🏼 🔊 Riscote                                                                                    | l Calcolo IMU                                                                                 | rigarSync                                                                                        | S Codeline                                            | S INPS                                                   | 🧟 Agenzia Er                                     | ntrate                                                   | 🕒 - WebMail F |
|---------------|----------------------------------------------------------------------------------------------------|------------------------------------------------------------------------------|---------------------------------------------------------------------|-----------------------------------------------------|--------------------------------------------------------------------------------------------------|-----------------------------------------------------------------------------------------------|--------------------------------------------------------------------------------------------------|-------------------------------------------------------|----------------------------------------------------------|--------------------------------------------------|----------------------------------------------------------|---------------|
|               |                                                                                                    |                                                                              |                                                                     |                                                     | SEZI                                                                                             | ONE ERARIO                                                                                    |                                                                                                  |                                                       |                                                          |                                                  |                                                          |               |
| Γ             |                                                                                                    |                                                                              | IMPOSTE I                                                           | DIRETTE - IV                                        | A - RITENUTI<br>anno di                                                                          | codice                                                                                        | E - ALTRI TRI                                                                                    | importi a c                                           | ESSI<br>ebito                                            | importi a                                        | a credito                                                |               |
| , L           | codice tributo                                                                                                    |                                                                              | prov./mese ri                                                       | 1.                                                  | riferi mento                                                                                     | ufficio                                                                                       | atto                                                                                             | versa                                                 | i .                                                      | compe                                            | ensati                                                   |               |
| $\rightarrow$ | Modifica sezione                                                                                                    | Erario                                                                       |                                                                     |                                                     |                                                                                                  |                                                                                               |                                                                                                  |                                                       |                                                          |                                                  |                                                          |               |
|               | Torna ad Inizio p                                                                                                    | agina                                                                        |                                                                     |                                                     |                                                                                                  |                                                                                               |                                                                                                  |                                                       |                                                          |                                                  |                                                          |               |
|               |                                                                                                    |                                                                              |                                                                     |                                                     |                                                                                                  |                                                                                               |                                                                                                  |                                                       |                                                          |                                                  |                                                          |               |
|               |                                                                                                    |                                                                              |                                                                     |                                                     | SE                                                                                               | IONE INPS                                                                                     |                                                                                                  |                                                       |                                                          |                                                  |                                                          |               |
|               | codice sede                                                                                                    | causale                                                                      | e matric<br>:o filia                                                | cola/codice/<br>le azienda                          |                                                                                                  | Periodo di rifer                                                                              | ri mento                                                                                         | impor<br>V                                            | ii a debito<br>ersati                                    | i mporti<br>com                                  | a credito<br>pensati                                     | 2             |
|               |                                                                                                    |                                                                              |                                                                     |                                                     | da mes                                                                                           | se/anno                                                                                       | a mese/anno                                                                                      |                                                       |                                                          |                                                  |                                                          |               |
|               | Modifica sezione                                                                                                    | Inps                                                                         |                                                                     |                                                     |                                                                                                  |                                                                                               |                                                                                                  |                                                       |                                                          |                                                  |                                                          |               |
| · · · ·       | Torna ad inizio p                                                                                                    | agina                                                                        |                                                                     |                                                     |                                                                                                  |                                                                                               |                                                                                                  |                                                       |                                                          |                                                  |                                                          |               |
|               |                                                                                                    |                                                                              |                                                                     |                                                     |                                                                                                  |                                                                                               |                                                                                                  |                                                       |                                                          |                                                  |                                                          |               |
|               |                                                                                                    |                                                                              |                                                                     |                                                     |                                                                                                  |                                                                                               |                                                                                                  |                                                       |                                                          |                                                  |                                                          |               |
| Γ             |                                                                                                    |                                                                              |                                                                     |                                                     | SEZI<br>ateazione/                                                                               | ONE REGION:<br>anno o                                                                         | I<br>Ji                                                                                          | importi a debi                                        | to                                                       | importi a d                                      | credito                                                  |               |
| Ļ             | codice regio                                                                                                    | ne                                                                           | codice tribu                                                        | 10                                                  | mese rif.                                                                                        | riferi me                                                                                     | into                                                                                             | versati                                               |                                                          | comper                                           | nsati                                                    |               |
|               | Modifica sezione                                                                                                    | Regioni                                                                      |                                                                     |                                                     |                                                                                                  |                                                                                               |                                                                                                  |                                                       |                                                          |                                                  |                                                          |               |
| · · · ·       | Torna ad inizio p                                                                                                    | agina                                                                        |                                                                     |                                                     |                                                                                                  |                                                                                               |                                                                                                  |                                                       |                                                          |                                                  |                                                          |               |
|               |                                                                                                    |                                                                              |                                                                     |                                                     |                                                                                                  |                                                                                               |                                                                                                  |                                                       |                                                          |                                                  |                                                          |               |
|               |                                                                                                    |                                                                              |                                                                     |                                                     |                                                                                                  |                                                                                               |                                                                                                  |                                                       |                                                          |                                                  |                                                          |               |
|               |                                                                                                    |                                                                              |                                                                     |                                                     |                                                                                                  |                                                                                               |                                                                                                  |                                                       |                                                          |                                                  |                                                          |               |
| Γ             | codice enter                                                                                                    | immeb                                                                        |                                                                     | SEZ:                                                | IONE IMU EI                                                                                      | ALTRI TRIB                                                                                    | UTI LOCALI                                                                                       | a dabito — imp                                        | ati a credito                                            |                                                  |                                                          | _             |
|               | codice ente/<br>codice comune                                                                                                    | avv. immob<br>variati                                                        | ' acc. saldo im                                                     | SEZ:<br>num.<br>nmobili                             | IONE IMU EI                                                                                      | ALTRI TRIB<br>azione/ anno<br>se rif. riferin                                                 | UTILOCALI<br>odi importi:<br>hento ver:                                                          | a debito i mpo<br>sati co                             | orti a credito<br>ompensati                              | detrazione                                       | identific                                                | ativo         |
|               | codice ente/<br>codice comune<br>Modifica sezione                                                                                             | avv. <sup>i</sup> mmob<br>variati<br>Imu ed al:                              | ' acc. saldo di in<br>tri tributi locali                            | SEZ:<br>num.<br>nmobili                             | IONE IMU EI<br>tributo rate:<br>me                                                               | ALTRI TRIB<br>azione/ anno<br>se rif. riferin                                                 | UTI LOCALI<br>odi importi<br>hento ver:                                                          | a debito imp<br>sati co                               | orti a credito<br>Impensati                              | detrazione                                       | identifio                                                | ativo         |
|               | codice ente/<br>codice comune<br>Modifica sezione<br>Torna ad inizio p                                                                        | avv. immob<br>variati<br>Imu ed al<br>zagina                                 | ' acc. saldo im<br>im<br>tri tributi locali                         | SEZ:<br>num. codice<br>imobili                      | IONE IMU EL<br>tributo rate:<br>me                                                               | ) ALTRI TRIB<br>azione/ anno<br>se rif. riferin                                               | UTI LOCALI<br>odi importi :<br>nento ver:                                                        | a debito imp<br>sati oc                               | orti a credito<br>Impensati                              | detrazione                                       | identifio                                                | ativo         |
|               | codice ente/<br>codice comune<br>Modifica sezione<br>Torna ad inizio ;                                                                        | avv. <mark>immob</mark><br>varisti<br>Imu ed al<br>pagina                    | ' acc. saldo irr<br>tri tributi locali                              | SEZ:<br>num. codice<br>imobili                      | IONE IMU EI<br>tributo rate<br>me                                                                | ALTRI TRIB<br>azione/ anno<br>se rif. riferin                                                 | UTILOCALI<br>odi importi:<br>hento ver:                                                          | a debito imp<br>sati or                               | orti a oredito<br>ompensati                              | detrazione                                       | identific                                                | ativo         |
|               | codice ente/<br>codice comune<br>Modifica sezione<br>Torna ad inizio p                                                                        | avv. <mark>immob<br/>variati<br/>Imu ed al:<br/>xagina</mark>                | ` acc. saldo dim<br>intri tributi locali                            | SEZ:<br>num.<br>mobili codice                       | IONE IMU EI<br>tributo rate:<br>me                                                               | ALTRI TRIB<br>azione/ anno<br>se rif. riferin                                                 | UTI LOCALI<br>odi importi<br>nento ver:                                                          | a debito imp<br>sati oc                               | orti a oredito<br>ompensati                              | detrazione                                       | identifio                                                | ativo         |
|               | codice ente/<br>codice comune<br>Modifica sezione<br>Torna ad inizio p                                                                        | avv. <mark>immob</mark><br>variati<br>Imu ed al<br>vaqina                    | ' acc. saldo <mark>in</mark><br>tri tributi locali                  | SEZ:<br>num. codice<br>mobili                       | IONE IMU EI<br>tributo rate:<br>me<br>SEZ                                                        | ALTRI TRIB<br>azione/ anno<br>se rif. riferim<br>IONE INAIL                                   | UTI LOCALI<br>o di importi<br>nento ver:                                                         | a debito imp<br>sati or                               | orti a credito<br>mpensati                               | detrazione                                       | identifio                                                | ati∨o         |
|               | codice ente/<br>codice comune<br><u>Modifica sezione</u><br><u>Torna ad inizio p</u><br>codice sede                                           | avv. immob<br>variati<br>Imu ed al<br>sagina                                 | ' acc. saido int<br>int<br>tri tributi locali<br>codice ditta       | SEZ:<br>num.<br>mobili codice                       | IONE IMU EI<br>tributo me<br>me<br>sez<br>numero di<br>riferimento                               | ALTRI TRIB<br>azione/ anno<br>se rif. riferin<br>IONE INAIL<br>causal                         | UTI LOCALI<br>e di importi :<br>nento vers                                                       | a debito imp<br>sati or<br>mporti a debito<br>versati | orti a oredito<br>ompensati                              | detrazione<br>importi a c<br>compen-             | identifio:<br>predito                                    | ativo         |
|               | codice ente/<br>Modifica sezione<br>Torna ad inizio p<br>codice sede<br>Modifica sezione                                                      | avv. immob<br>variati<br>Imu ed al<br>agina<br>Inail                         | ' aco. saldo   m<br>tri tributi locali<br>codioe ditta              | SEZ:<br>num. codice<br>mobili codice                | IONE IMU EI<br>tributo rate:<br>me<br>SEZ<br>numero di<br>riferimento                            | O ALTRI TRIB<br>azione/ anno<br>se rif. riferin<br>IONE INAIL<br>causal                       | UTI LOCALI<br>e di importi :<br>nento vera                                                       | a debito imp<br>rati or<br>mporti a debito<br>versati | orti a oredito<br>ompensati                              | detrazione<br>importi a c<br>compen-             | identific:<br>predito<br>isati                           | ati∨o         |
|               | codice ente/<br>codice comune<br>Modifica sezione<br>Torna ad inizio p<br>codice sede<br>Modifica sezione<br>Torna ad inizio p                | avv. immob<br>variati<br>Imu ed al<br>pagina<br>Inail<br>pagina              | ' acc. saldo   m<br>tri tributi locali<br>codice ditta              | SEZ:<br>num. codice<br>mobili<br>o.o.               | IONE IMU EI<br>tributo rate:<br>me<br>SEZ<br>numero di<br>riferimento                            | O ALTRI TRIB<br>azione/ anno<br>se rif. riferin<br>IONE INAIL<br>causal                       | UTI LOCALI<br>o di importi i<br>nento vero<br>e i                                                | a debito imp<br>sati or<br>mporti a debito<br>versati | orti a credito<br>mpensati                               | detrazione<br>importi a c<br>compen-             | identifio:<br>predito<br>sati                            | ati∨o         |
|               | codice ente/<br>codice comune ri<br>Modifica sezione<br>codice sede<br>Modifica sezione<br>Torna ad inizio p                                  | avv. immob<br>variati<br>Imu ed al<br>eagina                                 | ' acc. saldo   <sub>1</sub> m<br>tri tributi locali<br>codice ditta | SEZ:<br>num. codice<br>mobili<br>o.c.               | IONE IMU EI<br>tributo rate:<br>me<br>SEZ<br>numero di<br>riferimento                            | ALTRI TRIB<br>zzione/ anno<br>se rif. riferim<br>IONE INAIL<br>causal                         | UTI LOCALI<br>o di importi<br>nento vero<br>e i                                                  | a debito imp<br>sati or<br>mporti a debito<br>versati | orti a credito<br>Impensati                              | detrazione<br>importi a o<br>compen-             | identifio:<br>predito<br>sati                            | ati∨o         |
|               | codice comune<br>modifica sezione<br>Torna ad inizio r<br>codice sede<br>Modifica sezione<br>Torna ad inizio r                                | avv. immob<br>variati<br>Imu ed al:<br>iagina<br>Inail<br>sagina             | acc. səldo im<br>tri tributi locali<br>codice dittə                 | SEZ:<br>num.<br>mobili oodice                       | IONE IMU EI<br>tributo rate:<br>me<br>SEZ<br>numero di<br>riferimento                            | DALTRI TRIB<br>azione/ anno<br>se rif. riferin<br>IONE INAIL<br>oausal                        | e importi                                                                                        | adebito imp<br>sati or<br>mporti a debito<br>versati  | borti a oredito                                          | detrazione<br>importi a c<br>compen:             | identifio:<br>oredito<br>≲ati                            | ati∨o         |
|               | codice ente/<br>codice comune<br>Modifica sezione<br>Torna ad inizio r<br>codice sede<br>Modifica sezione<br>Torna ad inizio r                | avv. immob<br>variati<br>Imu ed al:<br>isagina<br>Inail<br>sagina            | i acc. saldo in<br>tri tributi locali<br>codice ditta               | SEZ<br>num.<br>imobili oodice                       | IONE IMU Eff<br>tributo rate:<br>me<br>sez<br>numero di<br>riferimento                           | D ALTRI TRIB<br>azione/ anno<br>serif. riferim<br>IONE INAIL<br>causal                        | utt LocALI<br>importi i<br>ver:<br>e i                                                           | a debito imp<br>sati oc<br>mporti a debito<br>versati | orti a oredito<br>impensati                              | detrazione<br>importi a o<br>compen              | identific:<br>oredito<br>isati                           | ativo         |
|               | codice ente/<br>codice comune<br>Modifica sezione<br>Torna ad inizio ;<br>codice sede<br>Modifica sezione<br>Torna ad inizio ;                | avv, immob<br>variati<br>Imu ed al<br>pagina<br>Inail<br>pagina              | aco, staldo in<br>tri tributi locali<br>coodice ditta               | SEZ<br>num,<br>imobili codice<br>o.c.<br>SEZIONE AL | IDNE IMU EI<br>tributo rate<br>me<br>sez<br>nunero di<br>riferimento                             | D ALTRI TRIB<br>azione/ anno<br>se rit. rifenim<br>IONE INAIL<br>causal                       | e i ED ASSICUI                                                                                   | a debito imp<br>rati or<br>mporti a debito<br>versati | orti a credito<br>mpensati                               | detrazione<br>importi a o<br>compen              | identific:<br>oredito<br>isati                           | ativo         |
|               | codice comune ra<br>Modifica sezione<br>Torna ad inizio p<br>codice sede<br>Modifica sezione<br>Torna ad inizio p<br>codice ente              | avv, immob<br>variati<br>Imu ed al<br>agina<br>Inail<br>agina<br>codice sede | acc saido im<br>in tri tributi locali<br>codice ditta               | SEZIONE AL<br>codice p                              | IONE IMU ET<br>tributo rate:<br>me<br>sEZ<br>numero di<br>riferimento<br>TRI ENTI PR<br>osizione | ALTRI TRIB<br>azione/ anno<br>se rif. riferim<br>IONE INAIL<br>causal<br>EVIDENZIAL<br>Period | UTI LOCALI<br>d Importi<br>nento ver:<br>e i<br>I ED ASSICUI<br>o di riferimento                 | nporti a debito<br>versati<br>tativi                  | orti a credito<br>mpensati                               | detracione<br>importi a o<br>compen<br>o importi | identific:<br>oredito<br>isati<br>ti a credi             | ativo         |
|               | codice ente/<br>codice comune<br>Modifica sezione<br>Torna ad inizio r<br>codice sede<br>Modifica sezione<br>Torna ad inizio r<br>codice ente | avv. immob<br>variati<br>Imu ed al<br>agina<br>Inail<br>agina<br>codice sede | a causale ditta                                                     | SEZ<br>O.O.<br>SEZIONE AL<br>codice p               | IONE INU EI<br>ristein<br>me<br>SEZ<br>numero di<br>riferi mento                                 | ALTRI TRIB acione/ anno se rif. riferin IONE INAIL causal EVIDENZIAL Period da mese/ann       | UTI LOCALI<br>o di Importi<br>nento ver:<br>e i<br>I ED ASSICUI<br>o di riferi mento<br>o a mese | a debito importi a debito versati                     | orti a credito<br>impensati<br>nporti a debit<br>versati | detrazione<br>importi a c<br>compen-<br>cor      | identific:<br>oredito<br>isati<br>ti a credi<br>mpensati | ati vo        |

### nell'esempio viene compilata una sezione al termine cliccare su "Per compilare le altre sezioni torna al riepilogo"

| a! 🧲 GPS Visualizer 🧧         | 🞋 Piste Ciclabili [                                                                                                    | 📋 Importati da                                                                                        | a IE 📑 G                                                                            | azzetta Uffici                                                                             | iale 🏾 🍠 Riscotel Calco                                                                                                    | lo IMU 🛛 🔫 SugarSyr                                                                                                    | nc 💊 Codeline 😒                                                                                                   | 🛛 INPS 🛛 🙇 Agenzia Entr                                | ate 📄 - WebMail PE                             | C - 🬔 Se  |
|-------------------------------|----------------------------------------------------------------------------------------------------|----------------------------------------------------------------------------------------------------|-------------------------------------------------------------------------------------|--------------------------------------------------------------------------------------------|----------------------------------------------------------------------------------------------------|----------------------------------------------------------------------------------------------------|----------------------------------------------------------------------------------------------------|--------------------------------------------------------|------------------------------------------------|-----------|
| 7                             | genzia                                                                                                    | 63                                                                                                    |                                                                                     |                                                                                            |                                                                                                    |                                                                                                    | Home Mappa d                                                                                                    | el sito 🔝 RSS                                          | FISCOnlin                                      | ne 📻      |
| ~                             | ntrat                                                                                                    | e                                                                                                    |                                                                                     |                                                                                            |                                                                                                    |                                                                                                    | l 🗱 English                                                                                                    |                                                        | Contatta                                       | l'Agenzia |
|                               |                                                                                                    |                                                                                                    |                                                                                     |                                                                                            |                                                                                                    | Cerca:                                                                                                    |                                                                                                    | Vai                                                    | 48                                             |           |
|                               | L'Agenzia                                                                                                    | 1                                                                                                    | l tuo profi                                                                         | o fiscale                                                                                  | Cosa dev                                                                                                    | vi fare Str                                                                                                    | rumenti Do                                                                                                    | ocumentazione                                          | Servizi online                                 |           |
| 11                            | ente Autenticato:                                                                                                    |                                                                                                    |                                                                                     |                                                                                            |                                                                                                    |                                                                                                    |                                                                                                    |                                                        |                                                |           |
| Ti<br>rie<br>F2<br>Ins        | trovi in: <u>La mia s</u><br>pilogo - sezione :<br>4 Periodico -<br>erire i dati relativi                                                                   | crivania - <u>Ser</u><br>Ici ed altri tri<br>• <b>Inserime</b><br>i alla sezione<br>Per com           | rvizi per - F<br>buti locali<br>ento/mo<br>e Imu e co                               | <del>'aqare</del> - <u>F2</u><br><b>difica se</b><br>nfermare p<br>Itre sezioni            | <u>4 periodico: introduz</u><br>ezione Imu ed a<br>premendo il tasto OK                                                                                                   | ione - <u>scelta mode</u><br>Itri tributi loca<br><u>Codice tributo:</u>                                                             | <u>llo</u> - <u>codice fiscale c</u><br><b>ali</b><br>esempio di compil:                                          | ontribuente - inserime<br>azione                       | <u>nto dati anagrafici</u> -                   |           |
| Ti<br>rie<br>F2<br>Ins<br>Ope | trovi in: <u>La mia s</u><br>pilogo - sezione :<br>4 Periodico -<br>erire i dati relativi<br><b>arazione eseguita</b>                                       | crivania - Ser<br>Ici ed altri tri<br>I <b>nserime</b><br>i alla sezione<br>Per com                   | rvizi per - F<br>buti locali<br>ento/mo<br>e Imu e co<br>apilare le a               | <u>lagare</u> - <u>F2</u><br><b>difica se</b><br>nfermare p<br>I <u>tre sezioni</u>        | 4 periodico: introduz<br>Ezione Imu ed a<br>premendo il tasto OK<br>i torna al riepilogo<br>SEZIONE IMI                                                                   | ione - <u>scelta mode</u><br>Itri tributi loca<br><u>Codice tributo:</u><br>U ED ALTRI TRIBUT                                        | <u>llo</u> - <u>codice fiscale c</u><br>ali<br>esempio di compil.<br>II LOCALI                                    | ontribuente - inserime<br>azione                       | <u>nto dati anagrafici</u> -                   |           |
| Ti<br>rie<br>F2<br>Ins<br>Ope | trovi in: <u>La mia s</u><br>pilogo - sezione :<br>4 Periodico -<br>erire i dati relativi<br>erazione eseguita<br>dice codice ente/<br>puto comune          | crivania - Ser<br>Ici ed altri tri<br>Inserime<br>i alla sezione<br>Per com<br>ravv. immob            | rvizi per - E<br>buti locali<br>ento/mo<br>e Imu e co<br>ppilare le a<br>acc. saldo | <mark>difica se</mark><br>difica se<br>nfermare p<br>Itre sezioni<br>numero ra<br>immobili | 4 periodico: introduz<br><b>zione Imu ed a</b><br>premendo il tasto OK<br><u>i torna al riepilogo</u><br><u>SEZIONE IMI</u><br>ateazione anno di<br>mese rif. riferimento | ione - <u>scelta mode</u><br>Itri tributi loca<br><u>Codice tributo:</u><br><u>U ED ALTRI TRIBUT</u><br>importi a debito<br>versati  | llo - <u>codice fiscale c</u><br>ali<br>esempio di compil-<br><u>FI LOCALI</u><br>importi a credito<br>compensati | ontribuente - inserime<br>azione<br>detrazione         | nto dati anagrafici -<br>identificativo        | Elimina   |
| Ti<br>rie<br>F2<br>Ins<br>Ope | trovi in: <u>La mia s</u><br>pilogo - sezione<br>4 Periodico -<br>erire i dati relativ<br>erazione eseguita<br>dice codice ente/<br>suto comune<br>58 H501  | crivania - Ser<br>Ici ed altri tri<br>Inserime<br>i alla sezione<br><u>Per com</u><br>ravy. immob     | rvizi per - F<br>buti locali<br>ento/mo<br>e Imu e co<br>ppilare le a<br>acc. saldo | difica se<br>nfermare p<br>Itre sezioni<br>numero ra<br>immobili                           | 4 periodico: introduz<br>ezione Imu ed a<br>premendo il tasto OK<br>i torna al riepilogo<br>SEZIONE IMI<br>ateazione anno di<br>mese rif. riferimento<br>2014             | ione - <u>scelta mode</u><br>Itri tributi loca<br><u>Codice tributo:</u><br>UED ALTRI TRIBUT<br>importi a debito<br>versati<br>80,00 | Ilo - <u>codice fiscale c</u><br>ali<br>esempio di compil.<br>II LOCALI<br>importi a credito<br>compensati        | ontribuente - inserime<br>azione<br>detrazione<br>7,00 | nto dati anagrafici -<br>identificativo        | Elimina   |
| Ti<br>rie<br>F2<br>Ins<br>Ope | trovi in: <u>La mia s</u><br>pilogo - sezione<br>4 Periodico -<br>erire i dati relativ<br>erazione eseguita<br>dice codice ente/<br>puto comune<br>358 H501 | rivania - Ser<br>Ici ed altri tri<br>Inserime<br>i alla seziono<br>Per com<br>ravv. immob<br>variati  | vizi per - E<br>buti locali<br>e Imu e co<br>ppilare le a<br>acc. saldo             | nfermare p<br>nfermare p<br>Itre sezioni<br>numero ra<br>immobili                          | 4 periodico: introduz<br>ezione Imu ed a<br>premendo il tasto OK<br>i torna al riepilogo<br>SEZIONE IMI<br>ateazione anno di<br>mese rif. riferimento<br>2014             | ione - <u>scelta mode</u><br>Itri tributi loca<br><u>Codice tributo:</u><br>UED ALTRI TRIBUT<br>importi a debito<br>versati<br>80,00 | Ilo - <u>codice fiscale c</u><br>ali<br>esempio di compil<br>II LOCALI<br>importi a credito<br>compensati         | ontribuente - inserime<br>azione<br>detrazione<br>7,00 | <u>nto dati anagrafici</u> -<br>identificativo | Elimina   |
| Ti<br>rie<br>F2<br>Ins<br>Ope | trovi in: <u>La mia s</u><br>pilogo - sezione<br>4 Periodico -<br>erire i dati relativ<br>erazione eseguita<br>dice codice ente/<br>comune<br>358 H501      | crivania - Ser<br>Ici ed altri tri<br>Inserime<br>i alla sezione<br>Per com<br>ravv. immob<br>variati | vizi per - E<br>buti locali<br>e Imu e co<br>ppilare le a<br>acc. saldo             | nfermare p<br>nfermare p<br>Itre sezioni<br>numero ra<br>immobili<br>2                     | 4 periodico: introduz<br>ezione Imu ed a<br>premendo il tasto OK<br>i torna al riepilogo<br>SEZIONE IMI<br>ateazione anno di<br>mese rif. riferimento<br>2014             | ione - <u>scelta mode</u><br>Itri tributi loca<br><u>Codice tributo:</u><br>UED ALTRI TRIBUT<br>importi a debito<br>versati<br>80,00 | Ilo - <u>codice fiscale c</u><br>ali<br>esempio di compil<br>II LOCALI<br>importi a credito<br>compensati         | ontribuente - inserime<br>azione<br>detrazione<br>7,00 | nto dati anagrafici -<br>identificativo        | Elimina   |

## Una volta compilato tutte le sezioni cliccare su "Valida F24"

🛛 🙇 F24 periodico: Riepilogo

| codice regione         codice tributo         rate atoms         rate atoms <thrat< th="">         rate atoms         rate at</thrat<>                                                                                                    |                                                                                                    |                                       |                             |                                   |                                   | SEZIONE R                   | GIONI                     | lana - M                     |                      | 1                  |                   |            |
|----------------------------------------------------------------------------------------------------|----------------------------------------------------------------------------------------------------|---------------------------------------|-----------------------------|-----------------------------------|-----------------------------------|-----------------------------|---------------------------|------------------------------|----------------------|--------------------|-------------------|------------|
| Modifica reational         SEZIONE IMUED ALTRI TRIBUTI LOCALI         oddice omine       Tamo di inizio paginali confice indenti mento i mento di organizati companizati definiticati neglionanti al 30/10/2014 13:         Modifica reatione Inue ed altri tributi locali       Toma ad inizio pagina         Toma ad inizio pagina       X         SEZIONE INALI       Dati aggiornati al 30/10/2014 13:         Modifica reatione Inue ed altri tributi locali       Toma ad inizio pagina         Condice sede       condice ditta       c.o.         Modifica reatione Inali       Importi a debito       importi a credito compensati         Modifica reatione Altri Enti       SEZIONE ELTRI ENTI PREVIDENZIALI ED ASSICURATIVI       compensati         Modifica reatione Altri Enti       SEZIONE ELTRI ENTI PREVIDENZIALI ED ASSICURATIVI       importi a credito compensati         Modifica reatione Altri Enti       SEZIONE ALTRI ENTI PREVIDENZIALI ED ASSICURATIVI       importi a credito compensati         Modifica reatione Altri Enti       SEZIONE ALTRI ENTI PREVIDENZIALI ED ASSICURATIVI       importi a credito compensati         Modifica reatione Altri Enti       Toma ad inizio pagina       secone       importi a debito       importi a credito         Modifica reatione Altri Enti       Toma ad inizio pagina       secone       fotali importi a credito       secone       secone       importi a credito <td< th=""><th>codice rej</th><th>gione</th><th>codice trib</th><th>uto</th><th>rateazion<br/>mese rit</th><th>e/</th><th>anno di<br/>riferi mento</th><th>importi<br/>ver:</th><th>a debito<br/>sati</th><th>importi a<br/>compe</th><th>credito<br/>insati</th></td<>                                                                                                    | codice rej                                                                                                    | gione                                 | codice trib                 | uto                               | rateazion<br>mese rit             | e/                          | anno di<br>riferi mento   | importi<br>ver:              | a debito<br>sati     | importi a<br>compe | credito<br>insati |            |
| SEZIONE IMU ED ALTRI TRIBUTI LOCALI         oddice ente/ intervita eco, saldo intervita ecologia entervita ecologia entervita ecologia entervita ecologia entervita ecologia entervita ecologia entervita ecologia entervita ecologia entervita ecologia entervita ecologia entervita ecologia ecologia entervita ecologia entervita ecologia entervita ecologia entervita ecologia entervita ecologia ecologia ec                           | Modifica sezio                                                                                                    | ne Regioni                            |                             |                                   |                                   |                             |                           |                              |                      |                    |                   |            |
| SEZIONE INU ED ALTRI TRIBUTI LOCALI           oddee comme/<br>codde comme/<br>meso rif.         ram on di<br>meso rif.         importi a debito<br>versati         importi a debito<br>versati         identificati<br>a socione           Modifica sezione Imu ed altri tributi locali         Torna ad inizio pagina         Dati aggiornati al 30/10/2014 13:           Modifica sezione Imu ed altri tributi locali         SEZIONE INAIL         Importi a debito<br>versati         Importi a credito<br>compensati           Modifica rescione Imu<br>Modifica rescione Inail         c.o.         numero di<br>riterimento         importi a debito<br>versati         importi a credito<br>compensati           Modifica rescione Inail         c.o.         numero di<br>riterimento         importi a debito         importi a credito<br>compensati           Modifica rescione Inail         condice posizione         Periodo di riterimento         importi a credito<br>compensati           Modifica rescione Altri Enti<br>Torna ad inizio pagina         Sezione         Periodo di riterimento         importi a credito<br>compensati           Modifica rescione Altri Enti<br>Torna ad inizio pagina         Cottal IMPORTI PER SEZIONE         Importi a credito         Sedioi           Modifica rescione Altri Enti<br>Torna ad inizio pagina         Tottal importi a debito<br>versati         Tottal importi a credito<br>compensati         Sedioi           Torna ad inizio pagina         Periodo di riterimento<br>versati         Tottal importi a credito<br>comp                                                                                                    | Torna ad inizi                                                                                                    | <u>o pagina</u>                       |                             |                                   |                                   |                             |                           |                              |                      |                    |                   |            |
| SEZIONE INU ED ALTRITENDUT LOCALI         ocidice enterial       ravv, immobi, aco, saldo, immobili, ocidice tributo, imeserint, inferimento, incenti a debito, importi a credito, compensati, identificati         interimento, interimento, i                                                              |                                                                                                    |                                       |                             |                                   |                                   |                             |                           |                              |                      |                    |                   |            |
| SEZIONE TRUBUTIONALI         Oddice emie/ ravy, immob.<br>oddice comme ravy, variati aco, saldo immobili<br>x 2 3958 2014 39,00       importi a debto<br>insporti a debto<br>versati       importi a credito<br>compensati       detracione<br>x 03         Dati aggiornati al 30/10/2014 13.:<br>Modifice sectione imu ed altri tributi locali         Torna ad inizio pagina         SEZIONE INAIL         Modifice sectione imu ed altri tributi locali         Torna ad inizio pagina         SEZIONE INAIL         Modifice sectione imu ed altri tributi locali         Torna ad inizio pagina         SEZIONE ALTRI ENTI PREVIDENZIALI ED ASSICURATIVI         Oddice ente       codice ditta         Oddice posizione         Periodo di riferi mento       importi a credito<br>compensati         Oddice ente       codice ente       codice posizione         Periodo di riferi mento       importi a credito<br>compensati       importi a credito<br>compensati         Oddice ente       codice posizione         Periodo di riferi mento       importi a credito<br>compensati         Oddice ente       codice ente       codice posizione <td< th=""><th></th><th></th><th></th><th></th><th></th><th></th><th></th><th></th><th></th><th></th><th></th></td<>                                                                                                    |                                                                                                    |                                       |                             |                                   |                                   |                             |                           |                              |                      |                    |                   |            |
| oddice company faito, variati eloc, variati eloc, variati companyati eloc, variati eloc, variati el | codice ente/                                                                                                    | immo                                  | b                           | num.                              | SEZIONE I                         | HU ED ALTR<br>rateazione/   | I TRIBUTI I<br>anno di    | importi a debito             | importi a credito    | 444444             | 1                 |            |
| moni     moni                                                                                                    | codice comune                                                                                                    | varia                                 | ati v                       | mmobili                           | 200000 1110000                    | mese rif.                   | riferi mento              | versati                      | compensati           | 0ei azione<br>7.00 | ruenuncau         |            |
| Modifice sectione Inve et altri tributi locali       Torna ad inizio pagina       SEZIONE INAIL       Odice sede     codice ditta     o.o.     numero di<br>riferi mento     restati       Modifice sezione Inail       Torna ad inizio pagina       SEZIONE ALTRI ENTI PREVIDENZIALI ED ASSICURATIVI       odice ente     codice sede     contributo       SEZIONE ALTRI ENTI PREVIDENZIALI ED ASSICURATIVI       odice ente     codice sede     contributo       Odice ente     codice sede     contributo       Codice ente     codice sede     contributo       Codice ente     codice sede     contributo       Codice ente     codice posizione     Periodo di riferi mento     versati       Codice ente     codice sede     contributo     contributo       Codice ente     codice sede     contributo       codice ente     codice sede     contributo       Codice ente     codice sede     contributo <th co<="" td=""><td>1301</td><td></td><td>~</td><td>2</td><td>3830</td><td></td><td>2014</td><td>50,00</td><td>Dati aggiore</td><td></td><td>/2014 12 1</td></th>                                                                                                    | <td>1301</td> <td></td> <td>~</td> <td>2</td> <td>3830</td> <td></td> <td>2014</td> <td>50,00</td> <td>Dati aggiore</td> <td></td> <td>/2014 12 1</td> | 1301                                  |                             | ~                                 | 2                                 | 3830                        |                           | 2014                         | 50,00                | Dati aggiore       |                   | /2014 12 1 |
| Initial colspan="2">Initial colspan="2">Initial colspan="2">Initial colspan="2"         SEZIONE INAIL         Codice sede codice ditta o.c. niferimento causale importi a debito compensati         Modifica sezione Inail         Torna ad inizio pagina         SEZIONE ALTRI ENTI PREVIDENZIALI ED ASSICURATIVI         Codice ande codice posizione Periodo di riferimento importi a debito importi a credito compensati         Modifica sezione Altri Enti         Codice ande codice posizione Periodo di riferimento importi a debito importi a credito compensati         Modifica sezione Altri Enti         Torna ad inizio pagina         TOTALI IMPORTI PER SEZIONE         Secione Altri Enti         Torna ad inizio pagina         Totali importi a debito compensati         Totali IMPORTI PER SEZIONE         Secione Totali importi a credito compensati         Totali importi a debito compensati         Imo Secione Statupa modello F24         Total a inizio pagina         Puoi procedere alla validazione Stampa modello F24                                                                                                    | Modifica sezio                                                                                                    | ne Imu ed                             | altri tributi loca          | li l                              |                                   |                             |                           |                              | Dati aggiorn         | ati al 30/10       | /2014 13.1        |            |
| SEZIONE INAIL         codice sede       codice ditta       o.c.       numero di<br>riferimento       causale       importi a debito<br>versati       importi a credito<br>compensati         Modifica sezione Inail       Torna ad inizio pagina       SEZIONE ALTRI ENTI PREVIDENZIALI ED ASSICURATIVI         SEZIONE ALTRI ENTI PREVIDENZIALI ED ASSICURATIVI         Odice ente       codice sede       coausale       importi a credito<br>compensati         Odice ente       codice sede       coausale       periodo di riferimento       importi a credito<br>versati       compensati         Modifica sezione Altri Enti       Torna ad inizio pagina       Totali importi a debito       sezione       Saido         Totali IMPORTI PER SEZIONE         Totali importi a debito       compensati         Totali importi a debito       compensati         Totali importi a debito       saido         Totali importi a debito       saido         Totali importi a debito       saido         Totali importi a credito       saido         Totali importi a credito       saido         Totali importi a credito       saido         Totali importi a credito       saido         <td colspan="</td> <td>Torpa ad ipizi</td> <td>o pagipa</td> <td>aich chodd loca</td> <td><u>u</u></td> <td></td> <td></td> <td></td> <td></td> <td></td> <td></td> <td></td>                                                                                                    | Torpa ad ipizi                                                                                                    | o pagipa                              | aich chodd loca             | <u>u</u>                          |                                   |                             |                           |                              |                      |                    |                   |            |
| SEZIONE INAIL           codice sede         codice ditta         c.o.         numero di<br>riferimento         causale         importi a dabito<br>versati         importi a credito<br>compansati           Modifica sezione Inail         Torna ad inizio pagina         SEZIONE ALTRI ENTI PREVIDENZIALI ED ASSICURATIVI         Importi a debito         importi a credito         importi a credito         compansati         importi a credito         compansati         importi a credito         importi a credito         importi a credito         importi a credito         importi a credito                                                                                                    | Torris of the                                                                                                    | pagina                                |                             |                                   |                                   |                             |                           |                              |                      |                    |                   |            |
| SEZIONE INAIL           codice sede         codice ditta         c.o.         riferimento         causale         importi a debito         compensati           Modifica sezione Inail         Toma ad inizio pagina         SEZIONE ALTRI ENTI PREVIDENZIALI ED ASSICURATIVI         importi a debito         importi a debito         importi a debi                                                                                                    |                                                                                                    |                                       |                             |                                   |                                   |                             |                           |                              |                      |                    |                   |            |
| SEZIONE INAIL           codice sede         codice ditta         c.o.         riferimento         causale         importi a debito         compensati           Modifica sezione Inail         Torna ad inizio pagina         sezione Inail         sezione Inail         sezione Inail           Torna ad inizio pagina         sezione ALTRI ENTI PREVIDENZIALI ED ASSICURATIVI         importi a debito         importi a oredito           sezione ante         codice ente         codice gosizione         Periodo di riferimento         importi a debito         importi a oredito           Modifica sezione Altri Enti         Torna ad inizio pagina         Importi a debito         compensati         compensati           Modifica sezione Altri Enti         Torna ad inizio pagina         Totali importi a debito         compensati         compensati           Torna ad inizio pagina         Totali importi a debito         torgenerati         Saldo         saldo           Inv         sezione         Totali importi a debito         compensati         saldo         sezione         saldo           Inv         80,00         totali         s00,00         etito         saldo         sezione         sezione         sezione         sezione         sezione         sezione         sezione         sezione         sezione         sezione                                                                                                    |                                                                                                    |                                       |                             |                                   |                                   |                             |                           |                              |                      |                    |                   |            |
| codice sede         codice ditta         c.e.         Indicatoria         causale         Import a debito         Indicatoria         Compensati           Modifica sezione Inail         Toma ad inizio pagina         SEZIONE ALTRI ENTI PREVIDENZIALI ED ASSICURATIVI         Compensati         compensati         compensati                                                                                                    |                                                                                                    |                                       |                             |                                   |                                   | SEZIONE                     | INAIL                     | incenti e a                  | la h tha             | l ann ant a        |                   |            |
| Modifica sezione Inail           Toma ad inizio pagina           SEZIONE ALTRI ENTI PREVIDENZIALI ED ASSICURATIVI           odice ente         codice posizione           Periodo di riferimento         importi a cedito           odice ente         codice sede           contributo         codice posizione           Modifica sezione Altri Enti           Torna ad inizio pagina           TOTALI IMPORTI PER SEZIONE           Sezione         Tottali importi a debito         compensati           imu         80,00         stado           Torna ad inizio pagina         80,00         stado           Puoi procedere alla validazione         Stampa modello F24         stanpa modello F24                                                                                                    | codice sec                                                                                                    | je                                    | codice ditta                | o.c.                              | riferime                          | into                        | causale                   | versa                        | ti                   | comper             | nsati             |            |
| SEZIONE ALTRI ENTI PREVIDENZIALI ED ASSICURATIVI            odice ande<br>odice ande<br>odice ande                                                                                                    | Modifica sezio                                                                                                    | ne Inail                              |                             |                                   |                                   |                             |                           |                              |                      |                    |                   |            |
| SEZIONE ALTRI ENTI PREVIDENZIALI ED ASSICURATIVI           codice ente         codice sede         causale         codice posizione         Periodo di riferimento         Importi a debito         compensati           Modifica sezione Altri Enti         da mese/anno         a mese/anno         a mese/anno         oompensati           Modifica sezione Altri Enti         Torna ad inizio pagina         TOTALI IMPORTI PER SEZIONE         Sezione         Totali importi a credito         saldo           Sezione         Totali importi a debito         compensati         Saldo         saldo         saldo           Torna ad inizio pagina         Totali importi a credito         sol,00         saldo         saldo           Torna ad inizio pagina         Puoi procedere alla validazione         Stampa modello F24         stampa modello F24                                                                                                    | Torna ad inizi                                                                                                    | o pagina                              |                             |                                   |                                   |                             |                           |                              |                      |                    |                   |            |
| SEZIONE ALTRI ENTI PREVIDENZIALI ED ASSICURATIVI           oodice ente         coadice sede         cauzale         coadice posizione         Periodo di riferimento         importi a debito         compensati           Modifica sezione Altri Enti         da mese/anno         a mese/anno         a mese/anno         a mese/anno           Modifica sezione Altri Enti         Torna ad inizio pagina         Totali Importi a debito         Totali Importi a credito         Saldo           Torna ad inizio pagina         Totali importi a debito         Totali importi a credito         Saldo         Saldo           Imu         Socione         Totali entito pagina         Socione         Saldo         Saldo         Saldo           Variad         Socione         Stampa modello E24         Valida F24         Valida F24         Saldo                                                                                                    |                                                                                                    |                                       |                             |                                   |                                   |                             |                           |                              |                      |                    |                   |            |
| SEZIONE ALTRI ENTI PREVIDENZIALI ED ASSICURATIVI           codice ente         codice sede         causale<br>contributo         codice posizione         Periodo di riferimento         importi a debito<br>versati         importi a cedito<br>compensati           Modifica sezione Altri Enti<br>Torna ad inizio pagina         Intervento         a mese/anno         a mese/anno         a mese/anno           TOTALI IMPORTI PER SEZIONE           TOTALI IMPORTI PER SEZIONE           TOTALI IMPORTI PER SEZIONE           Totali importi a credito<br>compensati         Saldo<br>compensati           Totali importi a debito<br>versati         Contributo         Saldo<br>compensati           Totali importi a debito<br>versati         Compensati           Saldo         Saldo           Totale         Soluto procedere alla validazione         Stampa modello F24           Valida F24                                                                                                    |                                                                                                    |                                       |                             |                                   |                                   |                             |                           |                              |                      |                    |                   |            |
| SEZIONE ALTRI ENTI PREVIDENZIALI ED ASSIGURATIVI         course ente       course ente       course ente       course ente       importi a debito       importi a credito         Modifica sezione Altri Enti       da mese/anno       a mese/anno       a mese/anno       a mese/anno         Modifica sezione Altri Enti       Torna ad inizio pagina       Totali importi a debito       Totali importi a credito       Saldo         Totali importi a debito       Totali importi a credito       compensati       Saldo         Innu       Versati       B0,00       Registration       Saldo       Saldo         Totale       80,00       80       80       80       80       80         Valida F24       Valida F24       Valida F24       Valida F24       Valida F24                                                                                                    |                                                                                                    |                                       |                             |                                   |                                   |                             |                           |                              |                      |                    |                   |            |
| Codice ente         codice posizione         Pendo di inferimento         versati         compensati           Modifica sezione Altri Enti         da mese/anno         a mese/anno         a mese/anno         a           Torna ad inizio pagina         Totali importi a debito         Totali importi a oredito         Saldo           Imu         versati         80,00         Sezione         Saldo           Totale         80,00         80         80           Torna ad inizio pagina         80,00         80         80           Valida F24         Valida F24         Valida F24         Valida F24                                                                                                    |                                                                                                    |                                       | . causale                   | SEZIO                             | INE ALTRI EN                      | I PREVIDE                   | NZIALIED                  | ASSICURATIVI                 | importi a debito     | o impo             | rti a credito     |            |
| da mese/anno     a mese/anno       Modifica: sazione Altri Enti       Torna ad inizio pagina       TOTALI IMPORTI PER SEZIONE       Sezione       Totali importi a debito       versati     compensati       Sezione     Totali importi a debito       rotale     80,00       Sezione     80,00       Torna ad inizio pagina       Puoi procedere alla validazione     Stampa modello F24                                                                                                    | codice ente                                                                                                    | codice se                             | de contribut                | • °                               | odice posizione                   |                             | Periodo di ri             | ferimento                    | versati              | co                 | mpensati          |            |
| Modifica sezione Altri Enti         TOTALI IMPORTI PER SEZIONE         Totali importi a credito       Saldo         Sezione       Totali importi a debito       Totali importi a credito       Saldo         Imu       \$0,00       \$80       \$80         Totale       \$0,00       \$80         Torna ad inizio pagina       \$90       \$80         Puoi procedere alla validazione       Stampa modello F24                                                                                                    |                                                                                                    |                                       |                             |                                   |                                   | da m                        | ese/anno                  | a mese/anno                  |                      |                    |                   |            |
| Torna ad inizio pagina           TOTALI IMPORTI PER SEZIONE           Sezione         Totali importi a debito<br>versati         Totali importi a credito<br>compensati         Saldo           Imu         80,00         80         80         80         80         80         80         80         80         80         80         80         80         80         80         80         80         80         80         80         80         80         80         80         80         80         80         80         80         80         80         80         80         80         80         80         80         80         80         80         80         80         80         80         80         80         80         80         80         80         80         80         80         80         80         80         80         80         80         80         80         80         80         80         80         80         80         80         80         80         80         80         80         80         80         80         80         80         80         80         80         80         80         80         80 </td <td>с.</td> <td>ne Altri Enti</td> <td></td> <td></td> <td></td> <td></td> <td></td> <td></td> <td></td> <td></td> <td></td>                                                                                                    | с.                                                                                                    | ne Altri Enti                         |                             |                                   |                                   |                             |                           |                              |                      |                    |                   |            |
| TOTALI IMPORTI PER SEZIONE           Sezione         Totali importi a debito         Totali importi a oredito         Saldo           Imu         versati         compensati         Saldo           Totale         80,00         88           Torna ad inizio pagina         80         88           Puoi procedere alla validazione         Stampa modello F24         Valida F24                                                                                                    | Modifica sezio                                                                                                    |                                       |                             |                                   |                                   |                             |                           |                              |                      |                    |                   |            |
| TOTALI IMPORTI PER SEZIONE           Sezione         Totali importi a debitio<br>versati         Totali importi a credito<br>compensati         Saldo           Imu         80,00         80         80         80         80           Totale         80,00         80         80         80         80         80         80         80         80         80         80         80         80         80         80         80         80         80         80         80         80         80         80         80         80         80         80         80         80         80         80         80         80         80         80         80         80         80         80         80         80         80         80         80         80         80         80         80         80         80         80         80         80         80         80         80         80         80         80         80         80         80         80         80         80         80         80         80         80         80         80         80         80         80         80         80         80         80         80         80         80                                                                                                    | Modifica sezio<br>Torna ad inizi                                                                                                    | o pagina                              |                             |                                   |                                   |                             |                           |                              |                      |                    |                   |            |
| TOTALI IMPORTI PER SEZIONE           Sezione         Totali importi a debito         Totali importi a credito<br>compensati         Saldo           Imu         00.00         88         80         88           Totale         80,00         88         86           Toma ad inizio pagina         90         88         88           Puoi procedere alla validazione <u>Stampa modello F24</u> 88                                                                                                    | Modifica sezio<br>Torna ad inizi                                                                                                    | <u>o pagina</u>                       |                             |                                   |                                   |                             |                           |                              |                      |                    |                   |            |
| Sezione         Totali importi a debito         Totali importi a credito<br>compensati         Saldo           Imu         80,00         81         81           Totale         80,00         81         81           Torna ad inizio pagina         81         81         81           Puoi procedere alla validazione         Stampa modello F24         81         81                                                                                                    | <u>Modifica sezio</u><br>Torna ad inizio                                                                                                    | <u>o pagina</u>                       |                             |                                   |                                   |                             |                           |                              |                      |                    |                   |            |
| Constrained     Versati     Compensati       Imu     80,00     88       Totale     80,00     88       Toma ad inizio pagina     88       Puoi procedere alla validazione     Stampa modello F24                                                                                                    | Modifica sezio<br>Torna ad inizi                                                                                                    | o paqina                              |                             |                                   | TOTAL                             |                             |                           | NE                           |                      |                    |                   |            |
| Totale 80,00 81 Torna ad inizio pagina Puoi procedere alla validazione <u>Stampa modello F24</u> Valida F24                                                                                                    | Modifica sezio<br>Torna ad inizi<br>Sezione                                                                                                    | o pagina                              | Tota                        | li importi                        | TOTAL<br>a debito                 | I IMPORTI                   | PER SEZIO                 | NE<br>Totali import          | i a credito          |                    | Saldo             |            |
| Torna ad inizio pagina Puoi procedere alla validazione <u>Stampa modello F24</u> Valida F24                                                                                                    | Modifica sezio<br>Torna ad inizio<br>Sezione                                                                                                    | o pagina                              | Tota                        | ili importi<br>versal             | TOTAL<br>a debito<br>ti           | I IMPORTI                   | PER SEZIO                 | NE<br>Totali import<br>compe | i a credito<br>nsati |                    | Saldo             |            |
| Puo procedere alla validazione <u>Stampa modello F24</u>                                                                                                    | Modifica sezio<br>Torna ad inizi<br>Sezione<br>Imu<br>Totale                                                                                           | o pagina                              | Tota                        | li importi<br>versal              | TOTAL<br>a debito<br>li           | I IMPORTI<br>80,00<br>80,00 | PER SEZIO                 | NE<br>Totali impor<br>compe  | i a credito<br>nsati |                    | Saldo<br>80<br>80 |            |
| Valida F24                                                                                                    | Modifica sezio<br>Torna ad inizio<br>Sezione<br>Imu<br>Totale                                                                                          | o pagina                              | Tota                        | li importi<br>versa               | TOTAL<br>a debito<br>li           | I IMPORTI<br>80,00<br>80,00 | PER SEZIO                 | NE<br>Totali import<br>compe | i a credito<br>nsati |                    | Saldo<br>80<br>80 |            |
| Valida F24                                                                                                    | Modifica sezio<br>Torna ad inizi<br>Sezione<br>Imu<br>Totale<br>Torna ad inizi                                                                         |                                       | Tota                        | li importi<br>versal              | TOTAL<br>a debito<br>li           | I IMPORTI<br>80,00<br>80,00 | P <mark>ER SEZIO</mark> ! | NE<br>Totali import<br>compe | i a credito<br>nsati |                    | Saldo<br>8<br>8   |            |
| Valida F24                                                                                                    | Modifica sezio<br>Torna ad inizi<br>Sezione<br>Imu<br>Totale<br>Torna ad inizi<br>Puoi proceder                                                        | o pagina<br>2 pagina<br>e alla valida | Tota<br>azione <u>Stamp</u> | li importi<br>versal<br>a modell  | TOTAL<br>a debito<br>li<br>lo F24 | I IMPORTI<br>80,00<br>80,00 | PER SEZIO                 | NE<br>Totali import<br>compe | i a credito<br>nsati |                    | Saldo<br>80<br>81 |            |
|                                                                                                    | Modifica sezio<br>Torna ad inizi<br>Sezione<br>Imu<br>Totale<br>Torna ad inizit<br>Puoi proceder                                                       | o pagina<br>2 pagina<br>e alla valida | Tota<br>zzione <u>Stamp</u> | ili importi<br>versal<br>a modell | TOTAL<br>a debito<br>ii<br>o F24  | I IMPORTI<br>80,00<br>80,00 | PER SEZIO                 | NE<br>Totali impor<br>compe  | i a credito<br>nsati |                    | Saldo<br>80<br>80 |            |

## Compilare con i dati del c/c dell'intestatario del Mod F24

| F24 periodico: inserimenti |                                                                                                    |                                                                                                    |                                                                      |                                       |                             |                                |
|----------------------------|----------------------------------------------------------------------------------------------------|----------------------------------------------------------------------------------------------------|----------------------------------------------------------------------|---------------------------------------|-----------------------------|--------------------------------|
| > C 🖬 🙆h                   | ittps://telematici.agenzia                                                                                                    | entrate.gov.it/F24periodi                                                                                                    | co/Servizio/CoordBan                                                 | o, jsp                                |                             |                                |
| CheBanca! 💽 GPS Visua      | alizer 🏄 Piste Ciclabili 📋 Impo                                                                                                    | ortati da IE 📋 Gazzetta Ufficiale                                                                                                    | 🍣 Riscotel Calcolo IMU 🖂                                             | SugarSync 🔊 Codelir                   | ne 💿 INPS 🧕 Agenzia I       | Entrate 📋 - WebMail PEC - 🌔 Sc |
|                            | Agenzia 🖉                                                                                                    | 2                                                                                                    |                                                                      | Home Ma                               | ppa del sito 🔂 RSS          | FISCOnline                     |
|                            | Sntrate                                                                                                    | 2                                                                                                    |                                                                      | l 🗱 Englist                           | 2                           | Contatta l'Agenzia             |
|                            |                                                                                                    |                                                                                                    | c                                                                    | erca:                                 | Vai                         |                                |
|                            | L'Agenzia                                                                                                    | Il tuo profilo fiscale                                                                                                    | Cosa devi fare                                                       | Strumenti                             | Documentazione              | Servizi online                 |
|                            | Assistenza                                                                                                    | and a second second second second second second second second second second second second second second second                                         | NGC 1 8 8 6 1 8 9 9 7 1 7 6                                          |                                       |                             |                                |
|                            | Ulente Autenlicato:                                                                                                    |                                                                                                    |                                                                      |                                       |                             |                                |
|                            | Ulente Aulenikato:<br>Ti trovi in: <u>La mia scrivani:</u><br><u>riepilogo</u> - inserimento coo<br>F24 Periodico - In                                                     | a - <u>Servizi per</u> - <u>Paqare</u> - <u>F24 per</u><br>ordinate bancarie<br><b>serimento coordinate b</b>                                          | riodico: introduzione - scelt<br>ancarie                             | a modello - <u>codice fi</u> s        | scale contribuente - inseri | <u>mento dati anaqrafici</u> - |
|                            | Ulente Aulenikalo:<br>Ti trovi in: <u>La mia scrivani.</u><br><u>riepilogo</u> - inserimento coo<br><b>F24 Periodico - In</b><br>Inserire i dati relativi allo<br>Abi:Cab: | a - <u>Servizi per</u> - <u>Paqare</u> - <u>F24 per</u><br>ordinate bancarie<br>serimento coordinate b<br>e coordinate bancarie e conferm<br>Conto: Ci | riodico: introduzione - scelt<br>ancarie<br>are premendo il tasto OK | <u>a modello</u> - <u>codice fi</u> s | scale contribuente - inseri | mento dati anagrafici -        |

### Digitare il Pin numerico rilasciato dall'Agenzia delle Entrate e digitare un nome al pagamento effettuato

| Codice PIN:              | Nome file: TASI_SALD                                          | 0                                                                |                                                                  |                                    |
|--------------------------|---------------------------------------------------------------|------------------------------------------------------------------|------------------------------------------------------------------|------------------------------------|
| Torna alla pagina di ins | erimento delle coordinate ba                                  | ancarie                                                          |                                                                  |                                    |
| Agenzia de               | <u>Statistiche del sito</u><br>Ille Entrate via Cristoforo Cc | <u>Link utili</u>   <u>Redazior</u><br>olombo n. 426 C/D 00145 R | <u>ne   Accessibilità   Pri</u><br>oma - Codice Fiscale e Partif | <u>vacy</u><br>:a Iva: 06363391001 |
|                          |                                                               |                                                                  |                                                                  |                                    |
|                          |                                                               |                                                                  |                                                                  |                                    |
|                          |                                                               |                                                                  |                                                                  |                                    |

## Se il controllo è corretto inviare il modello

Ti trovi in: La mia scrivania - Servizi per - Pagare - F24 periodico: introduzione - scelta modello - codice fiscale contribuente - inserimento dati anagrafici - riepilogo - inserimento coordinate bancarie - invio F24

#### F24 Periodico - Invio Pagamento

Controlli sul Codice PIN effettuati con esito positivo: premendo il tasto INVIA è possibile inviare il modello con nome TASI\_SALDO.CCF

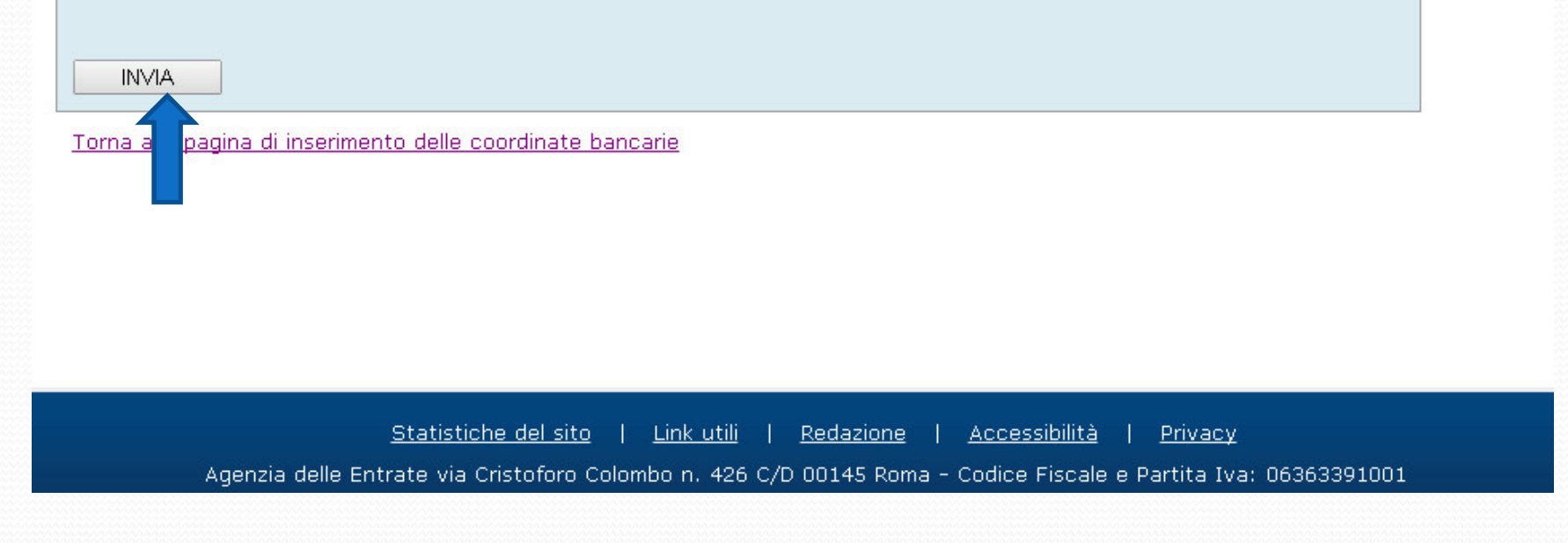

# Ad invio effettuato è possibile effettuare la stampa e salvare la ricevuta sul PC

#### Invio - Conferma ricezione

Il sistema ha ricevuto il file TASI\_SALDO.CCF di dimensione 7610 bytes.

L'invio è stato protocollato con il numero **estanti in data serie alle ore** 13:41:34.099565.

Lo stato di elaborazione del file è consultabile nel servizio "Ricevute - Ricerca ricevute".

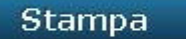

Si ricorda che qualora le impostazioni del browser non consentano l'esecuzione di javascript la stampa può essere effettuata tramite l'apposita funzione del browser stesso.